### 股東會視訊會議平台 股東操作說明

#### 臺灣集中保管結算所 111年

#### 簡報大綱

#### 一、股東會視訊會議平台簡介

- 二、快速索引
- 三、股東如何登記
- 四、股東如何參與(會議當天)

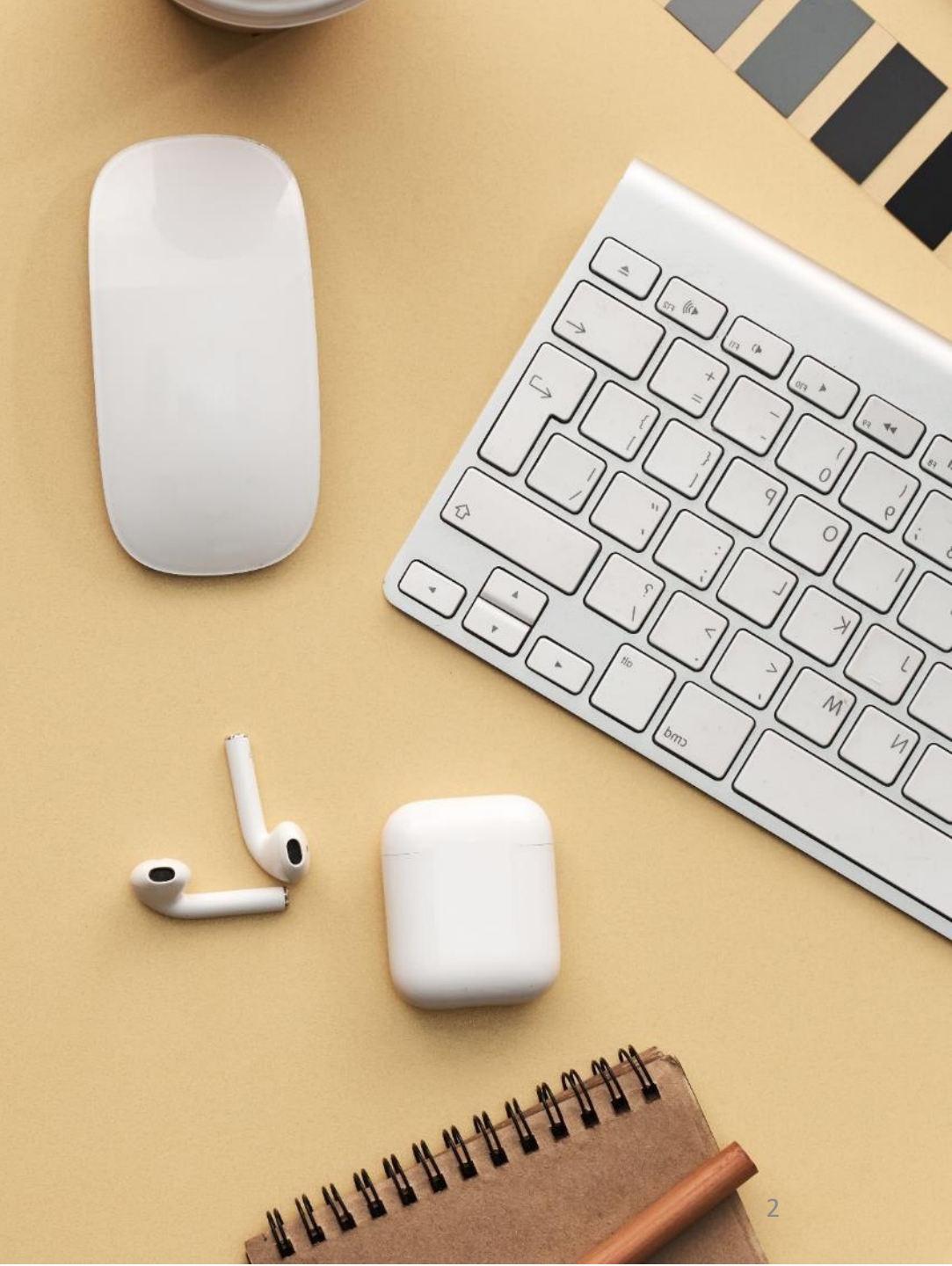

### 一、股東會視訊會議平台簡介

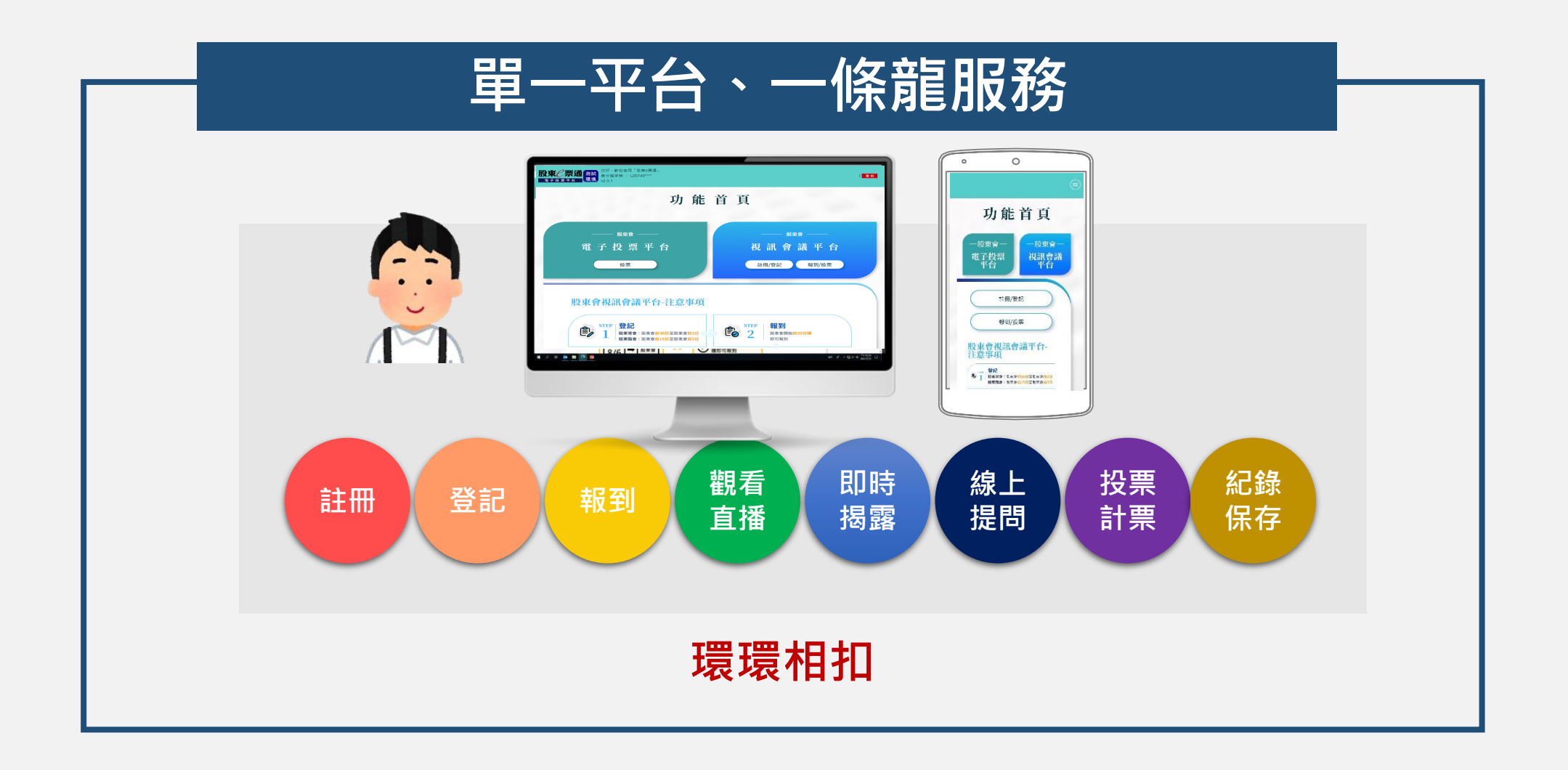

### 一、股東會視訊會議平台系統需求

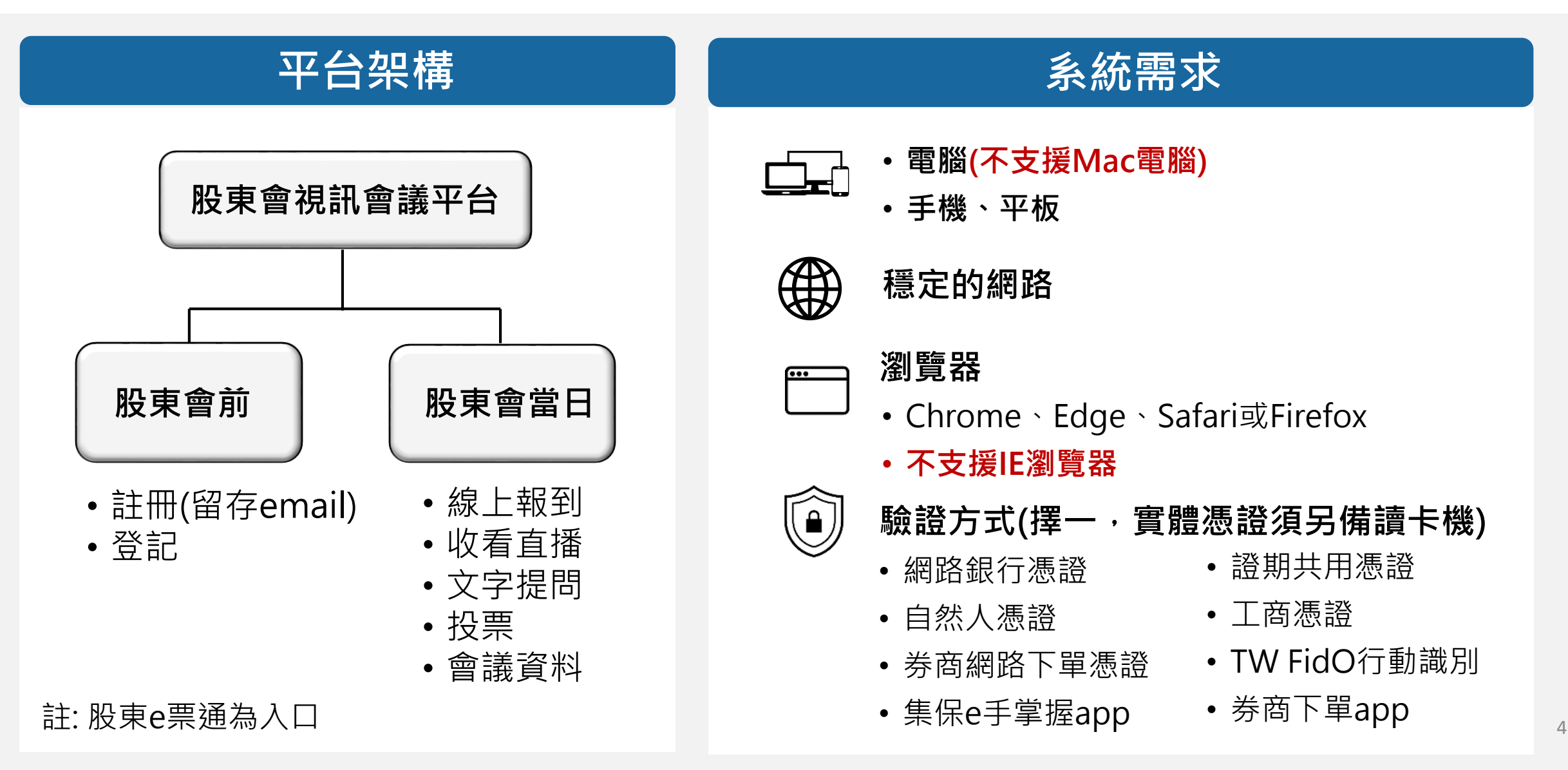

### 二、快速指引

| 項目 | 時間序            | 項目    | 頁碼   |
|----|----------------|-------|------|
| 1  | 電子投票開始日至股東會前3日 | 註冊/登記 | p.11 |
| 2  | 股東會前2日         | 提醒信   | p.20 |
| 3  | 股東會前30分鐘       | 開放報到  | p.27 |
| 4  | 职声起到泫          | 收看直播  | p.30 |
| 5  | 版朱和J1安         | 文字提問  | p.32 |
| 6  | 股東會中           | 投票    | p.36 |
| 7  | 股東會結束          | 登出    | p.41 |

## 股東如何登記

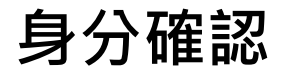

註冊/登記

註冊資料

Email驗證

進行登記

會前提醒

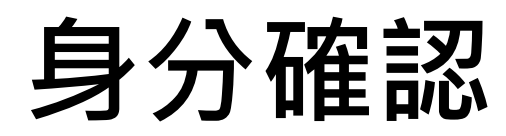

 $\bigcirc$ 0 集保已存摺 e∓掌握 臺灣集中保管信算所

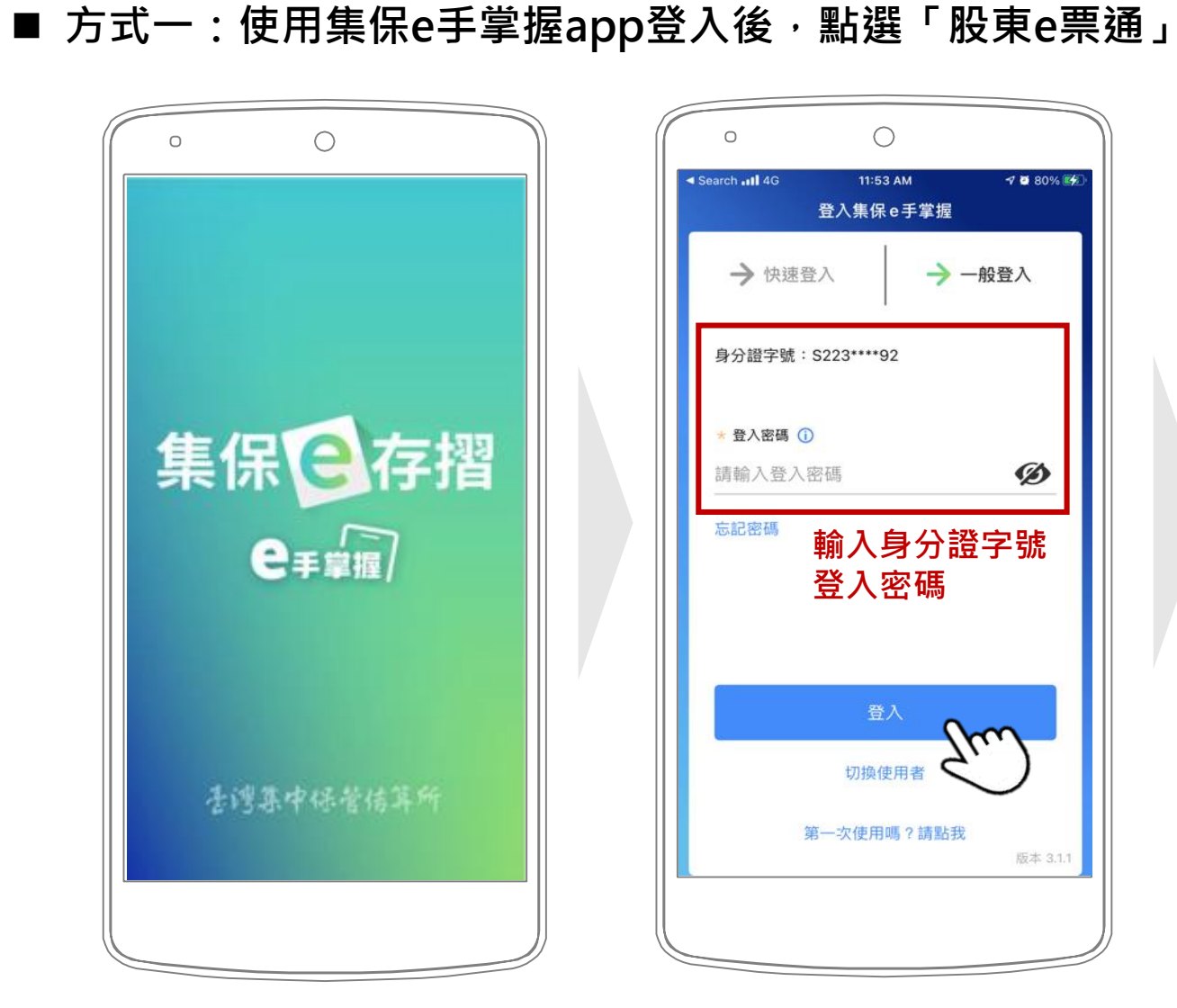

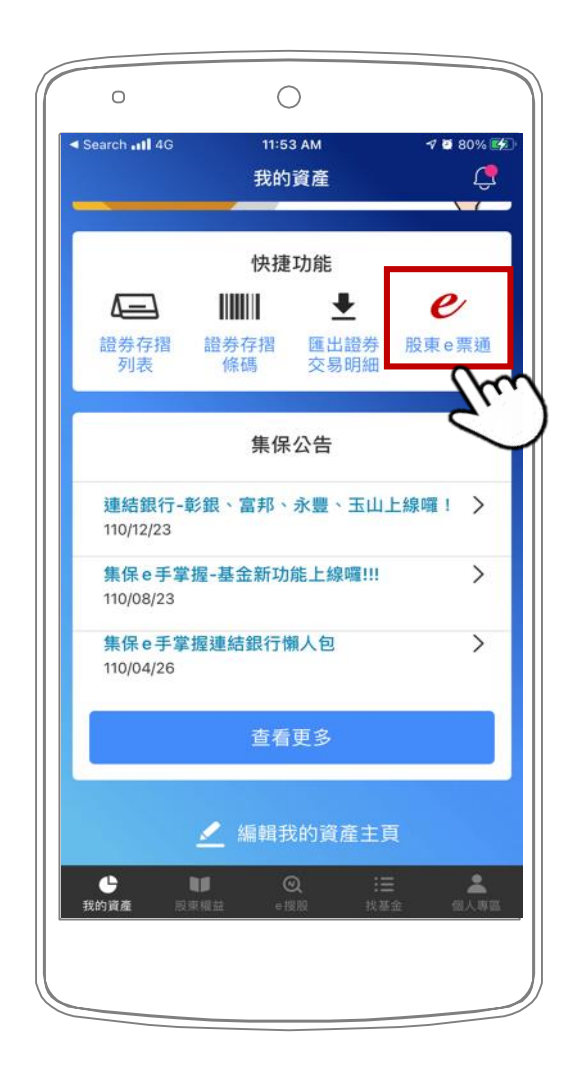

\*圖片僅供示意參考,請以實際為準。

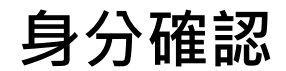

註冊/登記

註冊資料

Email驗證

進行登記

會前提醒

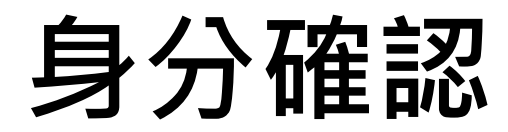

■ 方式二:使用券商下單app登入後,點選「電子投票」

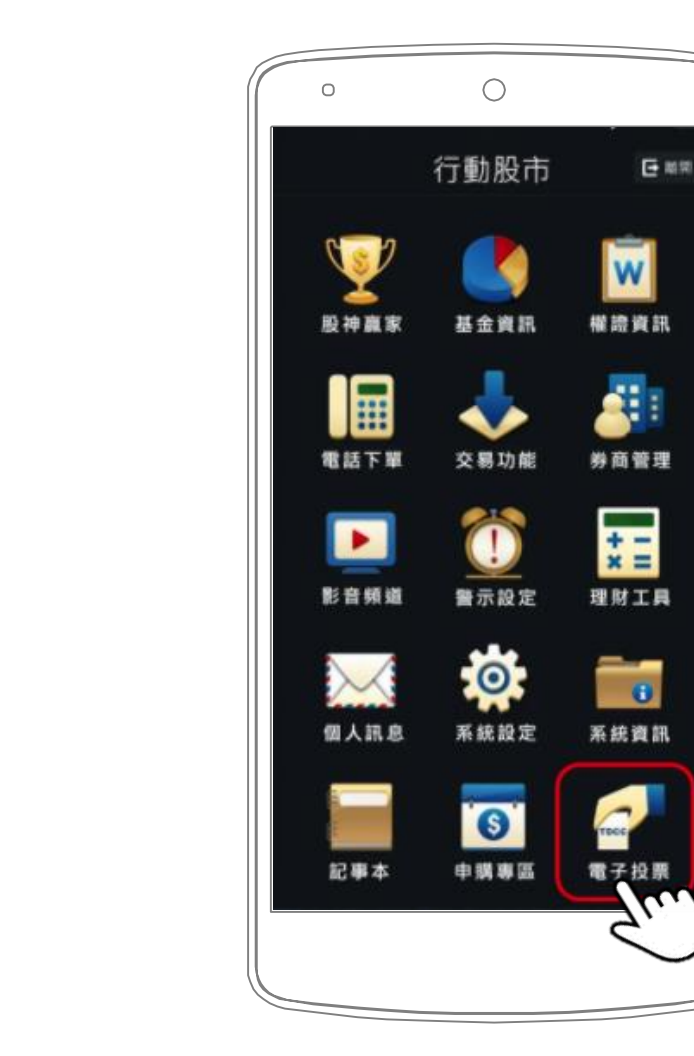

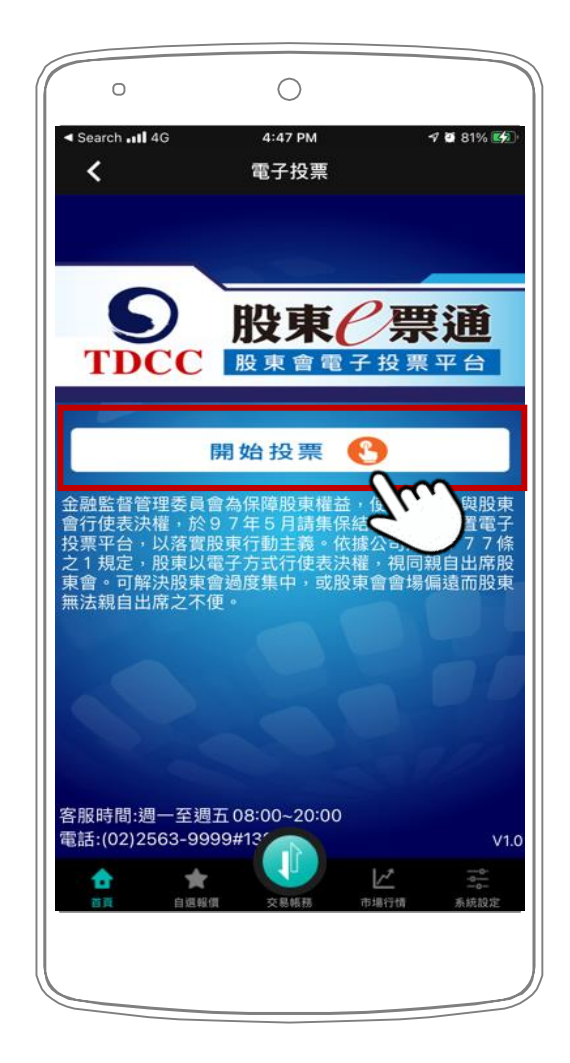

\*圖片僅供示意參考,請以實際為準。

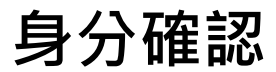

註冊/登記

註冊資料

Email驗證

進行登記

會前提醒

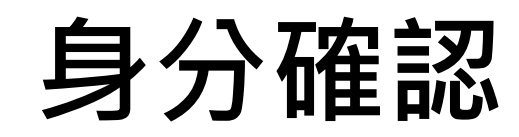

- 方式三:前往「股東e票通」 (<u>https://www.stockvote.com.tw/evote/login/shareholder.html</u>) 輸 入您的「身分證字號/統一編號」、選擇「憑證種類」後,點選「登入」 **時度/票通測** 
  - **股東 / 票通** 電子投票平台 環境 |English|首頁|關於我們|活動消息|電子投票公告專區|統計專區|Q&A|登入 使用者登入 🔏 |一般股東 ● 事業機構法人 🚺 | 發行公司・股務代理機構 身分證字號/統一編號: 慿證種類: ------請選擇------ ✔ ▶ 操作說明 m \*圖片僅供示意參考,請以實際為準。

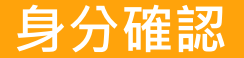

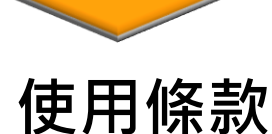

註冊/登記

註冊資料

Email驗證

進行登記

會前提醒

### 使用條款

■ 您須同意使用條款方可進入下一步。

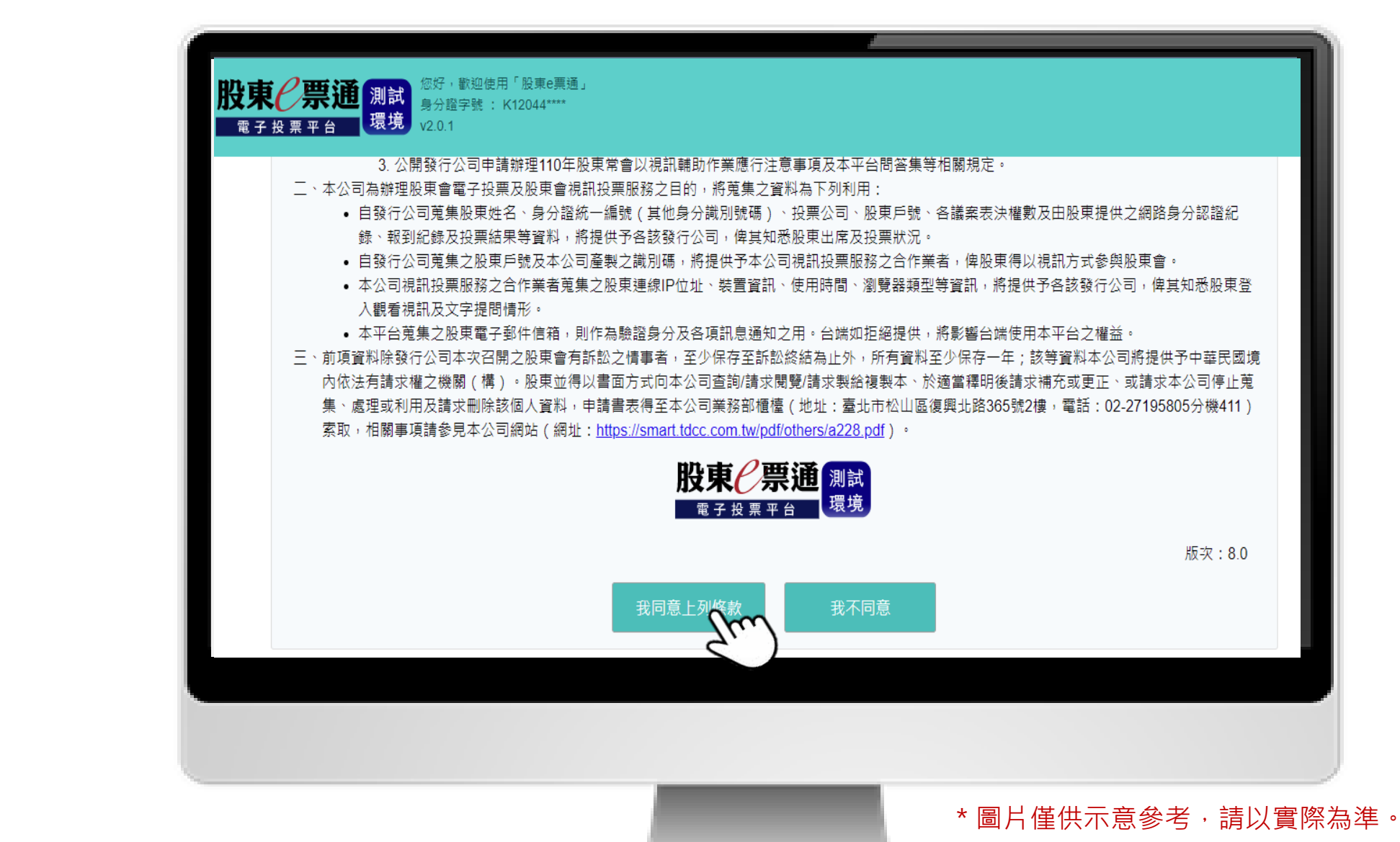

### 註冊/登記

■請將滑鼠移至藍色「視訊會議平台」區塊,閱讀下方「視訊會議平台-注意事項」, 再點選圖中之「註冊/登記」。股東登記時間為電子投票開始日至股東會前3日。

身分確認

使用條款

註冊/登記

註冊資料

Email驗證

進行登記

會前提醒

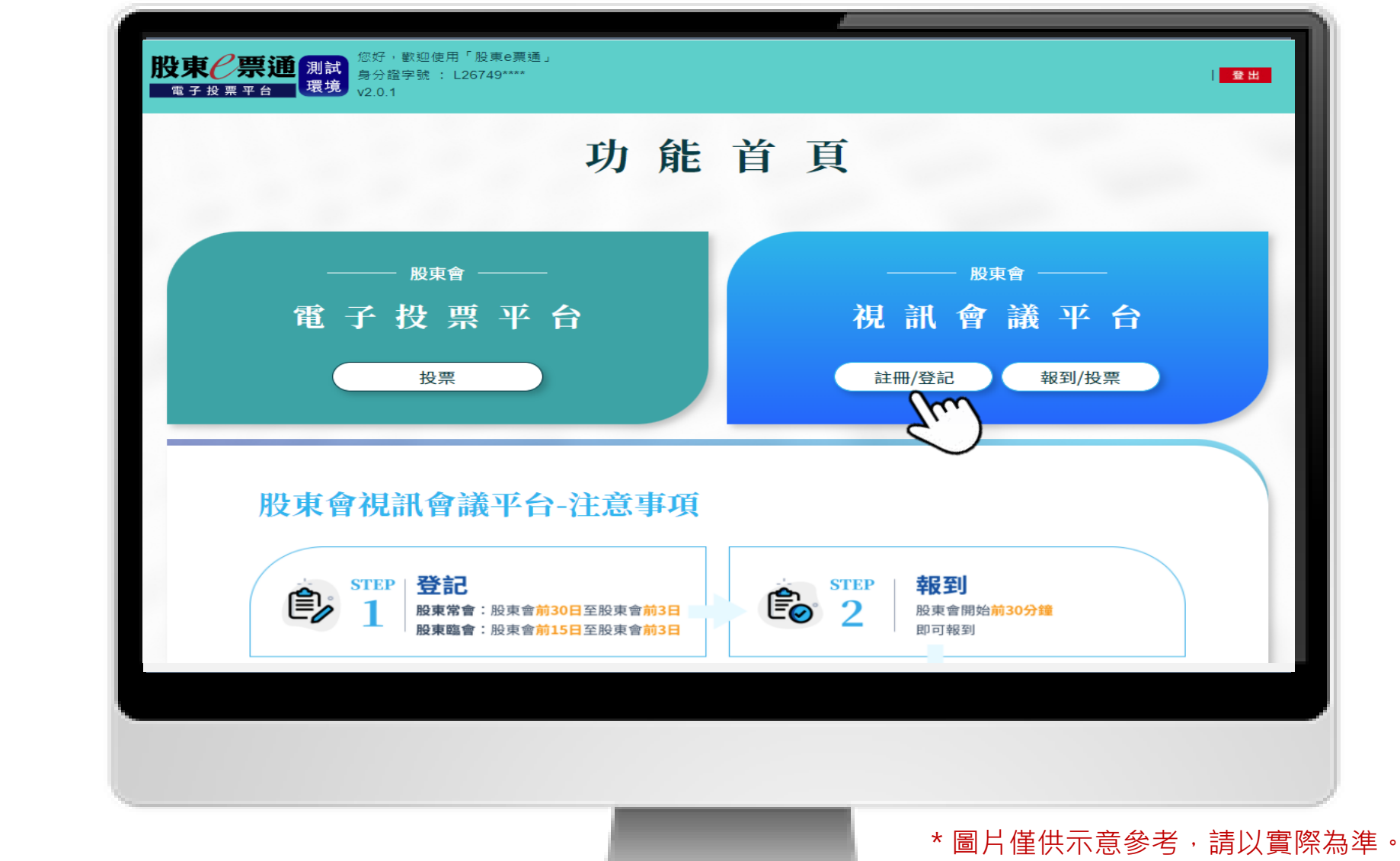

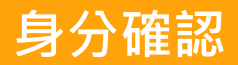

註冊/登記

註冊資料

Email驗證

進行登記

會前提醒

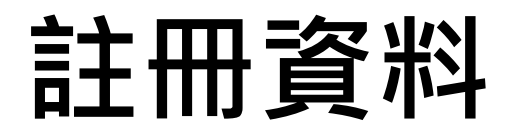

1. 首次註冊須填寫電子郵件(Email)資料,填完後請點選「發送驗證信」。

|     | 視 訊 會 議 平 台                                                                                        |  |
|-----|----------------------------------------------------------------------------------------------------|--|
|     | 首次註冊                                                                                               |  |
|     |                                                                                                    |  |
|     |                                                                                                    |  |
|     | 首次註冊                                                                                               |  |
|     | 驗證狀態 未驗證                                                                                           |  |
|     | 請輸入電子郵件信箱(Email)                                                                                   |  |
| 使用/ | 役東會視訊會議平台需事先註冊電子郵件信箱(Email)方可使用。輸入您的電子郵件信箱(Email)<br>系統將儘速寄出確認信至您的電子郵件信箱(Email) ,點選信件中的驗證連結方可完成註冊。 |  |
|     | 發送驗證信                                                                                              |  |
|     |                                                                                                    |  |

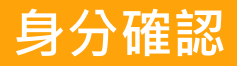

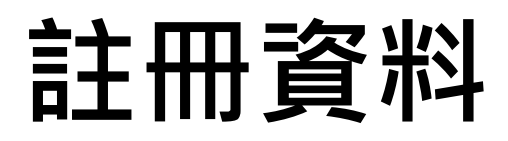

2. 系統將以彈跳視窗通知您已寄發確認信。如您一直未收到,請檢查Email是否正確,或被分類 到垃圾信件。

| 使用條款    |                                                                       |                                                                                                    |
|---------|-----------------------------------------------------------------------|----------------------------------------------------------------------------------------------------|
|         | <b>股東ご票通</b> 応好・劉始使用「股東會標調會諸平台<br>な好・劉始使用「股東會標調會諸平台<br>な好・劉始使用「股東會標調。 | <b>徐</b> 回功能首頁   ❹註冊資料修改   ♣*登記   ■報到/投票   ☞登出                                                              |
| 註冊/登記   |                                                                       |                                                                                                    |
|         |                                                                       | 視訊會議平台                                                                                                    |
| 註冊資料    |                                                                       | 条統已寄發確認信至您的電子郵件信箱(Email),請<br>於2日內點選確認信中的連結方可完成註冊!<br>(如一直未收到信件,請檢查是否被分類於「垃圾<br>那件,中或電力確認你的電子郵件信箱(Email)時 》 |
|         |                                                                       | 到什」于或码火曜款总的电子到什信相(Lilial)到八<br>是否錯誤)                                                                        |
| Email驗證 |                                                                       | · · · · · · · · · · · · · · · · · · ·                                                                       |
|         | 使用股東會視訊會議刊後,系統將儘速寄出研                                                  | imtinalin@gmail.com<br>#台需事先註冊電子郵件信箱(Email)方可使用。輸入您的電子郵件信箱(Email)<br>確認信至您的電子郵件信箱(Email),點選信件中的驗證連結方可完成註冊。  |
| 進行登記    |                                                                       | 發送驗證信                                                                                                    |
|         |                                                                       |                                                                                                    |
| 會前提醒    |                                                                       | * 圖片僅供示意參考,請以實際為準                                                                                           |

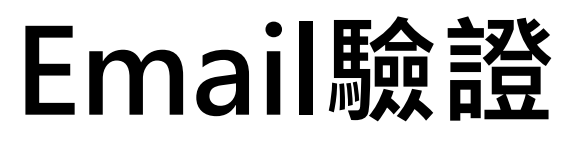

1. 請至您的電子郵件信箱,點選Email驗證信中之網址以完成驗證。

身分確認

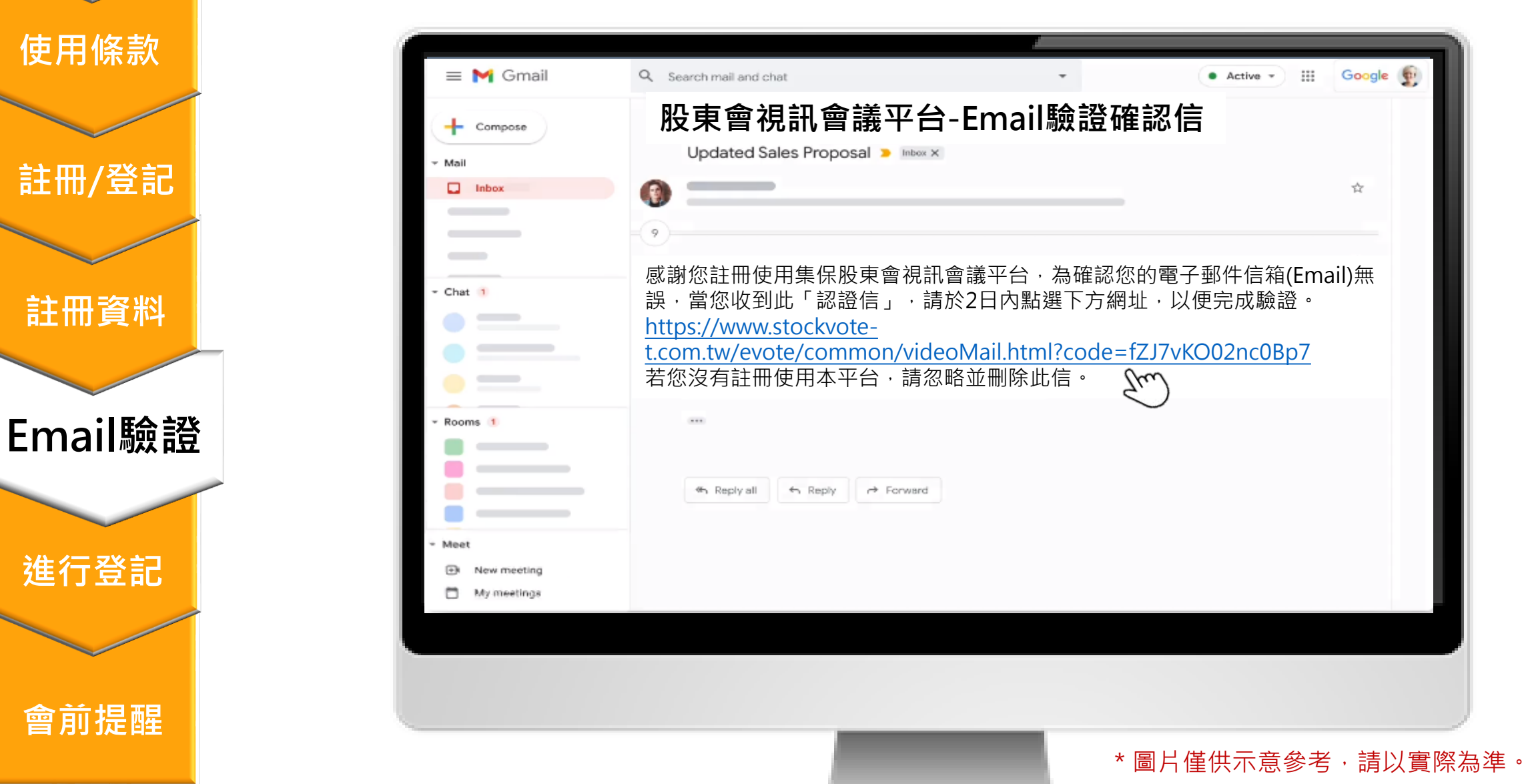

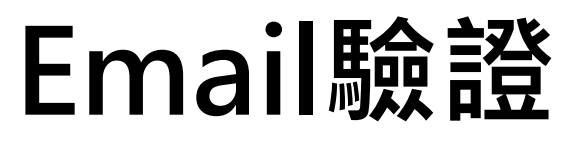

2. 您已完成Email驗證,請點選頁面中之連結,繼續登記作業。

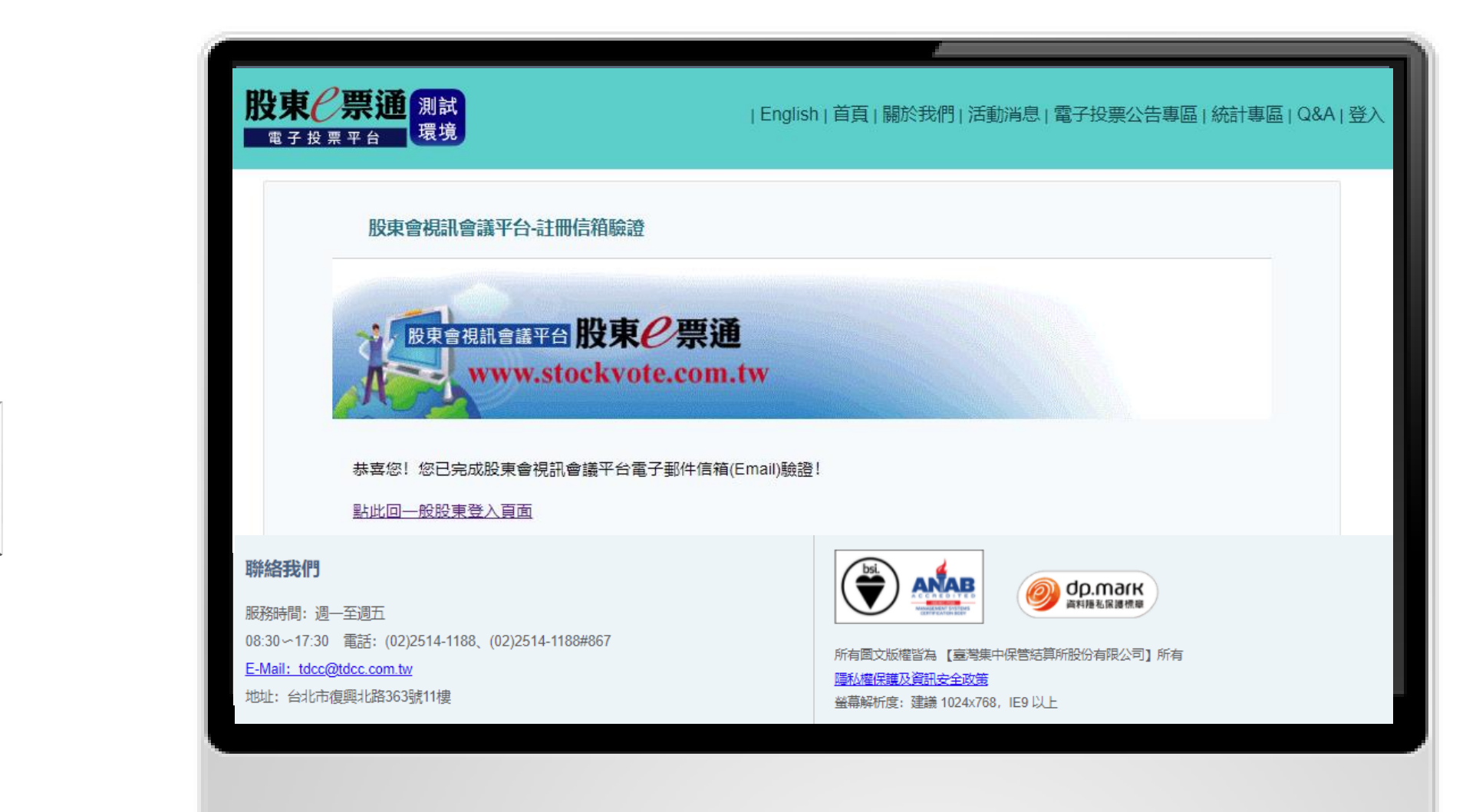

會前提醒

進行登記

身分確認

使用條款

註冊/登記

註冊資料

Email驗證

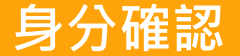

註冊/登記

註冊資料

Email驗證

進行登記

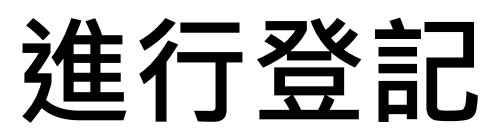

 請依前述步驟登入「股東e票通」→點選「視訊會議平台」之「註冊/登記」→選擇您欲參加 之股東會並點選「登記」。登記期間為電子投票開始日至股東會前3日。

| 東會視訊會 | <u> 著平台</u> v1.0.0 |      |                    |           |         |      |          |   |
|-------|--------------------|------|--------------------|-----------|---------|------|----------|---|
| 登記    |                    |      | 證券代號/公司簡稱          | 3:請輸入證券   | 代號/公司簡稱 | 查詢排序 | 方式 未登記 ▼ |   |
| ■ 全選  | 證券代號               | 公司簡稱 | 開會時間               | 登記截止日     | 登記狀態    | 登記時間 | 股東會登記    | I |
|       | 1111               | 大鋼公司 | 111/02/18 10:00:00 | 111/02/15 | 未登記     |      | 登記       |   |
|       | 1112               | 大利公司 | 111/02/18 10:00:00 | 111/02/15 | 未登記     |      | 登記       |   |
|       | 1122               | 聯店   | 111/02/18 10:00:00 | 111/02/15 | 未登記     |      | 登記       | ~ |
|       | 1129               | 快樂   | 111/02/18 10:00:00 | 111/02/15 | 未登記     |      | 登記       | ) |
|       | 1800               | 財神水利 | 111/02/18 10:00:00 | 111/02/15 | 未登記     |      | 登記       |   |
|       | 1898               | 賺翻石油 | 111/02/18 10:00:00 | 111/02/15 | 未登記     |      | 登記       |   |
|       |                    |      |                    |           |         |      |          |   |

會前提醒

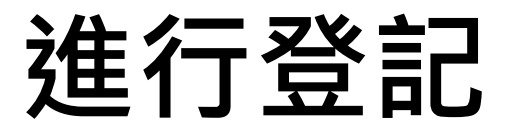

2. 您亦可於首欄勾選多場股東會後,點選下方「多筆登記」。

身分確認

使用條款

註冊/登記

註冊資料

Email驗證

進行登記

會前提醒

| 登記   |      |      | 證券代號/公司簡稱          | 3: 請輸入證券  | \$代號/公司簡稱 | 查詢 排序 | 方式未登記 |
|------|------|------|--------------------|-----------|-----------|-------|-------|
| ■ 全選 | 證券代號 | 公司簡稱 | 開會時間               | 登記截止日     | 登記狀態      | 登記時間  | 股東會登記 |
| 1    | 1111 | 大鋼公司 | 111/02/18 10:00:00 | 111/02/15 | 未登記       |       | 登記    |
|      | 1112 | 大利公司 | 111/02/18 10:00:00 | 111/02/15 | 未登記       |       | 登記    |
|      | 1122 | 聯店   | 111/02/18 10:00:00 | 111/02/15 | 未登記       |       | 登記    |
|      | 1129 | 快樂   | 111/02/18 10:00:00 | 111/02/15 | 未登記       |       | 登記    |
|      | 1800 | 財神水利 | 111/02/18 10:00:00 | 111/02/15 | 未登記       |       | 登記    |

\*圖片僅供示意參考,請以實際為準。

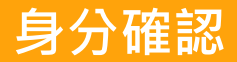

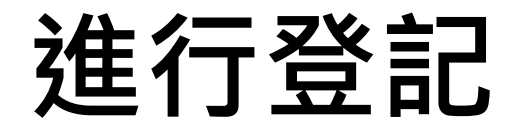

#### 3. 登記成功會跳出通知視窗。

| 使用條款                         | ( |                            | 你好,影响侍田「追查」要通,                                                               |                                                                  |                                                     |                          |                | )         |
|------------------------------|---|----------------------------|------------------------------------------------------------------------------|------------------------------------------------------------------|-----------------------------------------------------|--------------------------|----------------|-----------|
|                              |   | <b>股果(一宗迪</b><br>股東會視訊會議平台 |                                                                              |                                                                  |                                                     | 〕註冊資料修改 ♣•登記             | 2 ■報到/投票 ●登出   |           |
| 註冊/登記                        |   |                            | 9876 九八七六 恭喜您完成集                                                             | 111/02/18 10:00:00                                               | 111/02/15                                           | <sup>接記</sup>            | 登記<br>登記<br>登記 |           |
| 註而頁 <sup>44</sup><br>Email驗證 |   |                            | 記」作業<br>提醒股東須提前測試網路及設備<br>台股東「同意放棄」參與實體服<br>請於股東會二日前至本平台撤銷<br>本平台將於股東會一日前,以記 | 특,並熟悉相關操作流程(詳QA<br>殳東會,報到/投票/提問/觀看直<br>尚登記。<br>注冊留存之電子鄄件信箱(Email | 或操作手冊),旦登1<br>:播均需以本平台辦理<br>1)提醒您當日報到等 <sup>,</sup> | 记使用本平<br>2,不同意者<br>相關作業! |                |           |
| 進行登記                         |   |                            | 共言                                                                           | 计38筆 頁次:1/2 ▼下一                                                  | -頁                                                  |                          |                | ļ         |
| 會前提醒                         |   |                            |                                                                              | _                                                                |                                                     | * 圖片僅供示劑                 | 意參考·請以實際       | ♪<br>烝為準。 |

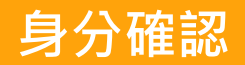

註冊/登記

註冊資料

Email驗證

進行登記

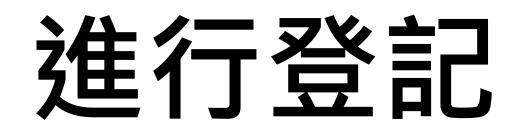

4. 若您欲取消登記,請點選「取消」鈕。

| 登記   |      |      | 證券代號/公司簡稱          | <b>68:</b> 請輸入 | 證券代號/公司簡 | 部稱 查詢 排序方式         | t 己登記 ▼  |
|------|------|------|--------------------|----------------|----------|--------------------|----------|
| ■ 全選 | 證券代號 | 公司簡稱 | 開會時間               | 登記截止日          | 登記狀態     | 登記時間               | 股東會登記    |
|      | 1111 | 大鋼公司 | 111/02/18 10:00:00 | 111/02/15      | 已登記      | 111/02/15 09:51:30 | 取消<br>Cr |
|      | 9999 | 永鋼   | 111/02/18 10:00:00 | 111/02/15      | 已登記      | 111/02/15 09:47:22 | 取消       |
|      | 1112 | 大利公司 | 111/02/18 10:00:00 | 111/02/15      | 未登記      |                    | 登記       |
|      | 1122 | 聯店   | 111/02/18 10:00:00 | 111/02/15      | 未登記      |                    | 登記       |
|      | 1129 | 快樂   | 111/02/18 10:00:00 | 111/02/15      | 未登記      |                    | 登記       |

會前提醒

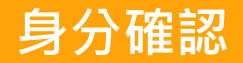

註冊/登記

註冊資料

Email驗證

進行登記

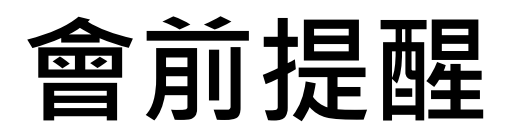

1. 系統將於股東會前2日寄送提醒信至您註冊之電子信箱。

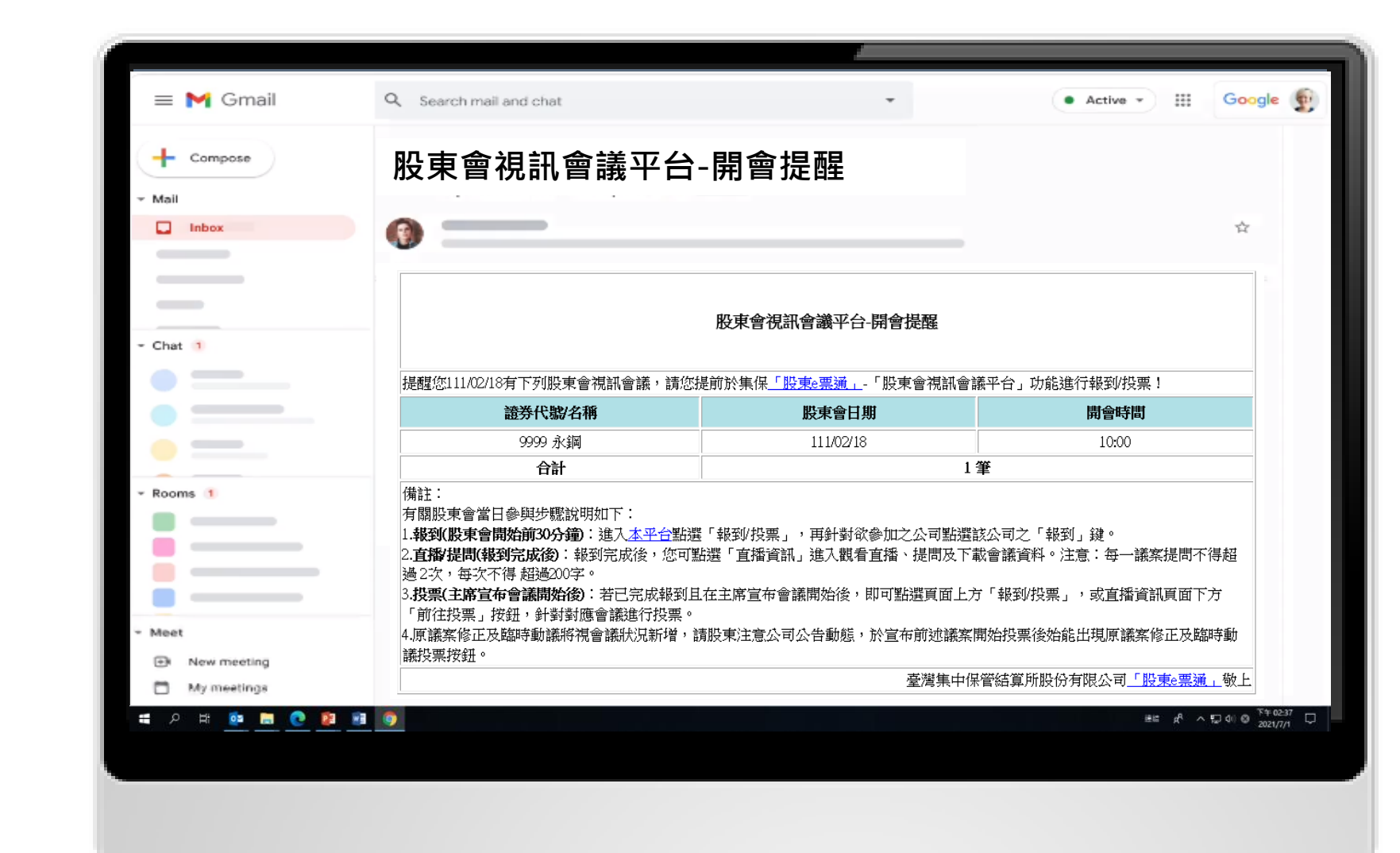

會前提醒

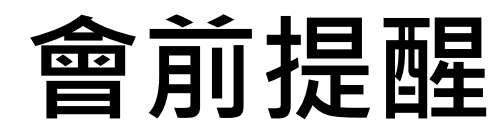

2. 如欲修改電子信箱,請依前述步驟登入「視訊會議平台」→點選「視訊會議平台」之「註冊/
 登記」→點選上方功能列之「註冊資料修改」。

| 會視訊會議平台 v1.0.0 |               |      |                    |                 |          |          |         |
|----------------|---------------|------|--------------------|-----------------|----------|----------|---------|
| 登記             | Į             |      | 證券代號/公司簡稱          | <b>3</b> : 請輸入: | 證券代號/公司簡 | 篇 查詢 排序方 | 元 未登記 ▼ |
| ■ 全選           | <b>置 證券代號</b> | 公司簡稱 | 開會時間               | 登記截止日           | 登記狀態     | 登記時間     | 股東會登記   |
|                | 1111          | 大鋼公司 | 111/02/18 10:00:00 | 111/02/15       | 未登記      |          | 登記      |
|                | 1112          | 大利公司 | 111/02/18 10:00:00 | 111/02/15       | 未登記      |          | 登記      |
|                | 1122          | 聯店   | 111/02/18 10:00:00 | 111/02/15       | 未登記      |          | 登記      |
|                | 1129          | 快樂   | 111/02/18 10:00:00 | 111/02/15       | 未登記      |          | 登記      |

使用條款

註冊資料

註冊/登記

身分確認

Email驗證

進行登記

會前提醒

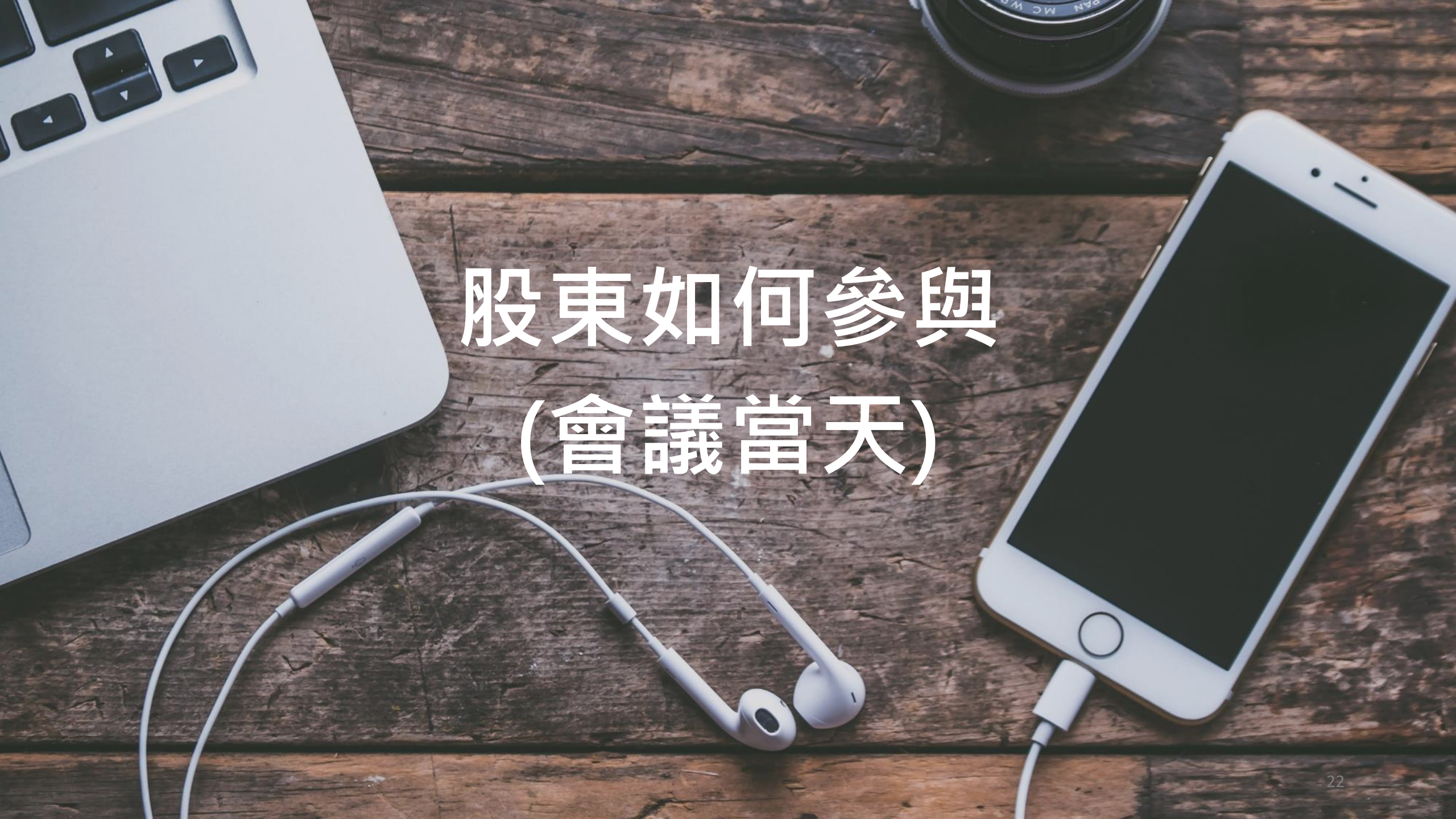

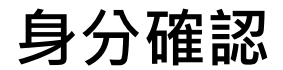

註冊/登記

註冊資料

Email驗證

進行登記

會前提醒

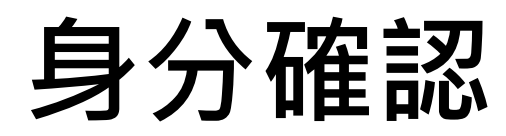

 $\bigcirc$ 0 集保已存摺 e∓掌握 臺灣集中保管信算所

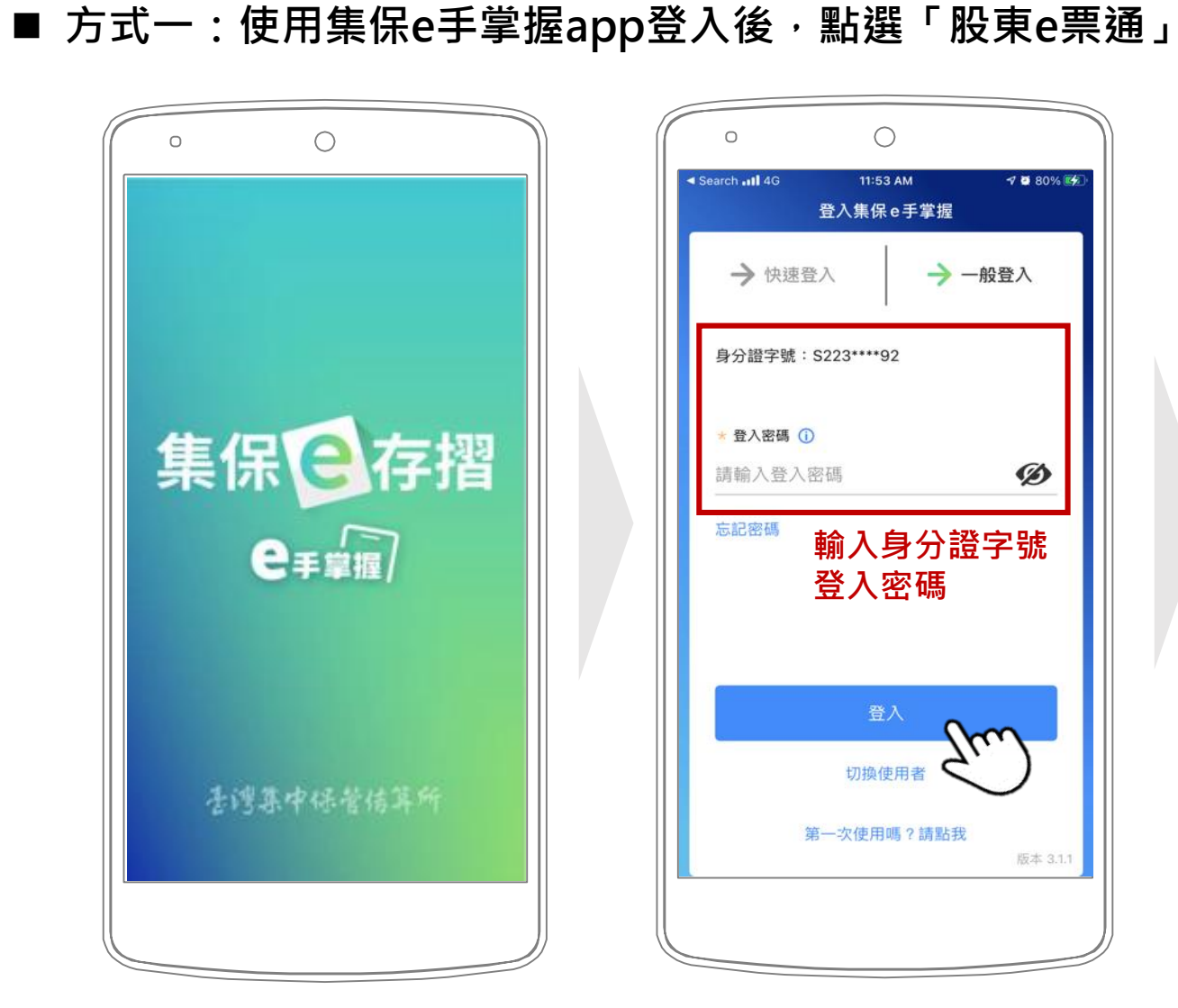

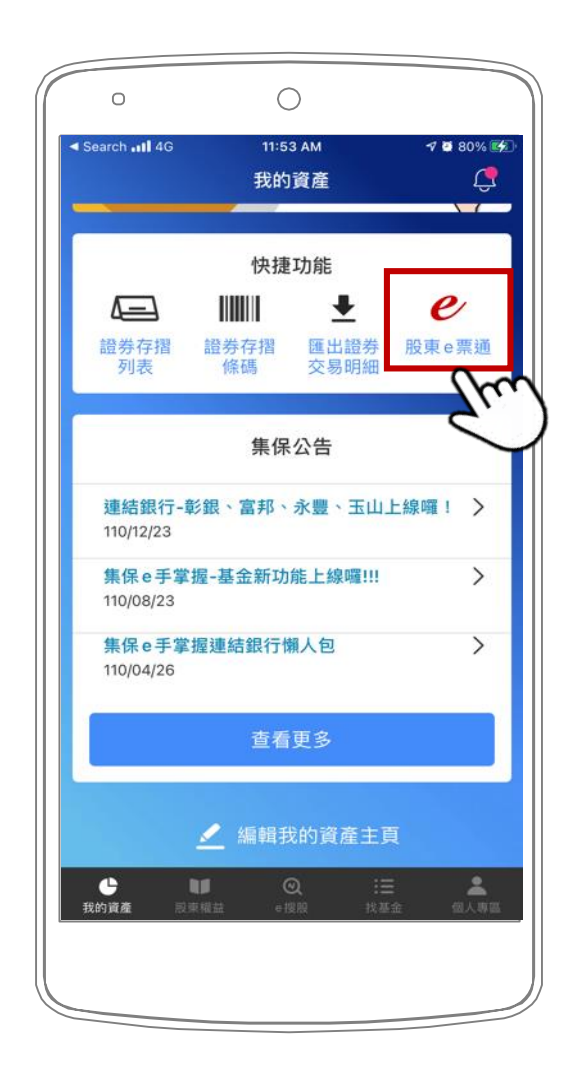

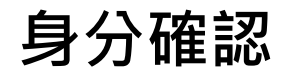

註冊/登記

註冊資料

Email驗證

進行登記

會前提醒

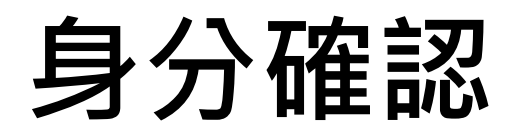

■ 方式二:使用券商下單app登入後,點選「電子投票」

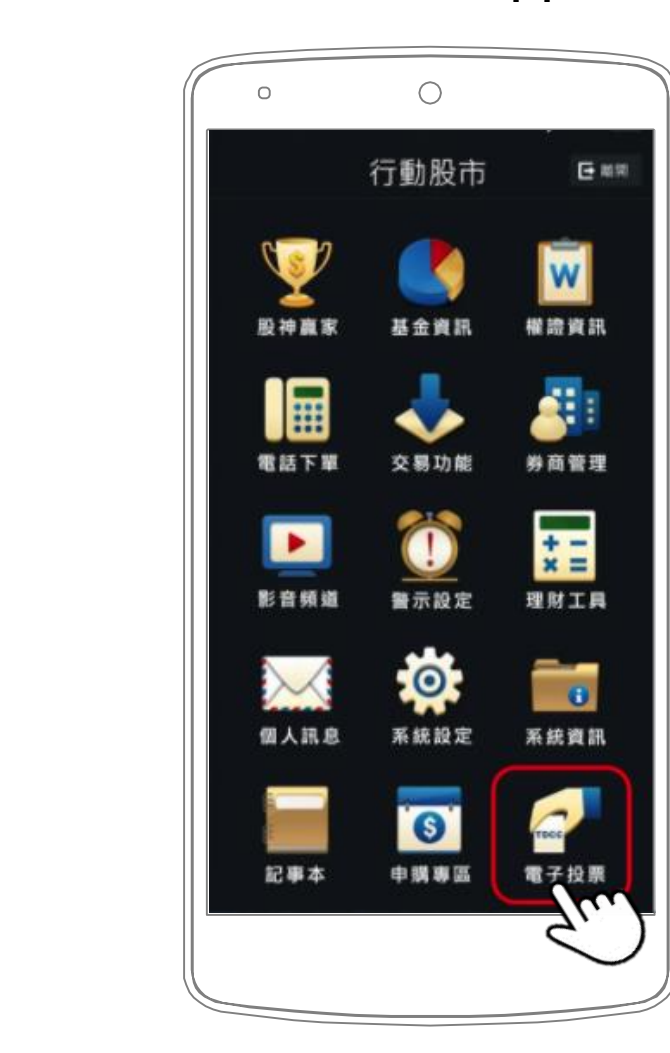

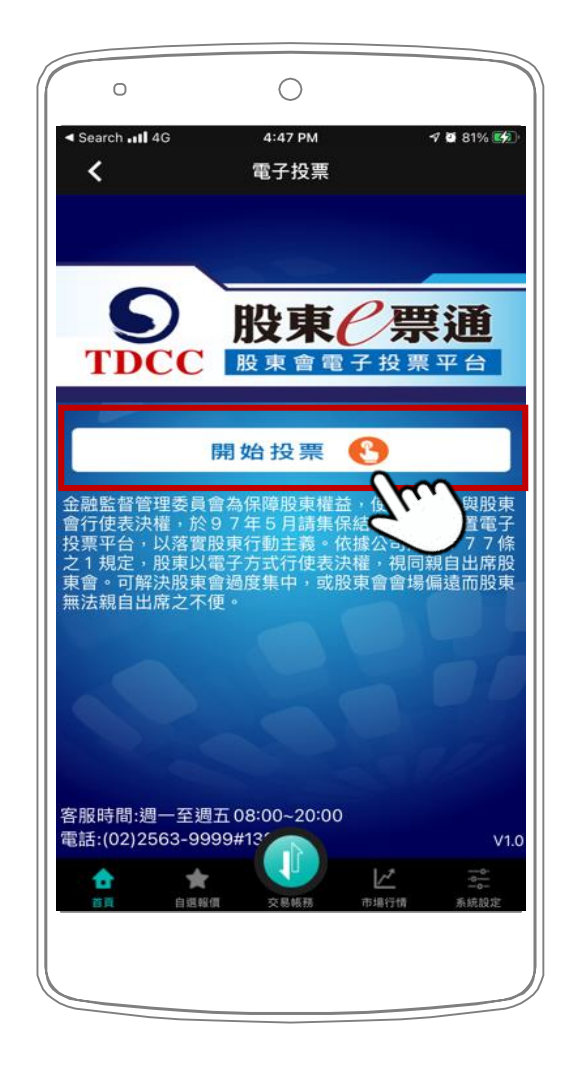

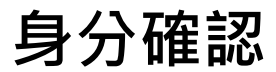

註冊/登記

註冊資料

Email驗證

進行登記

會前提醒

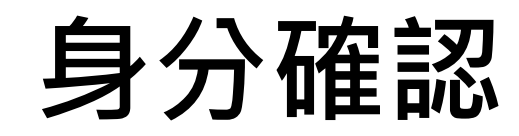

■ 方式三:前往「股東e票通」 (<u>https://www.stockvote.com.tw/evote/login/shareholder.html</u>) 輸 入您的「身分證字號/統一編號」、選擇「憑證種類」後,點選「登入」

| <b>股東 第通</b><br>電子投票平台 |      | English 首頁 關於   | 我們   活動消息   電子投票公告專區   統              | 計專區   Q&A   登入 |
|------------------------|------|-----------------|---------------------------------------|----------------|
|                        |      | 使用者登入           |                                       |                |
| (a)                    | 一般股東 | 🛟   發行公司・股務代理機構 | ●●●●●●●●●●●●●●●●●●●●●●●●●●●●●●●●●●●●● |                |
|                        | 身分   | 分證字號/統一編號:      |                                       |                |
|                        |      | 憑證種類: ────請選擇 ▼ |                                       |                |
|                        |      |                 | <u>說明</u>                             |                |
|                        |      | $\smile$        |                                       |                |
|                        |      |                 |                                       |                |
|                        |      |                 |                                       |                |
|                        |      |                 | * 圖片僅供示意參                             | *考・請以實際        |

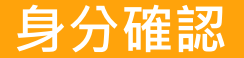

# 線上報到

收看直播

文字提問

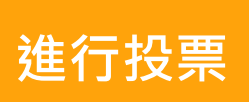

表決結果

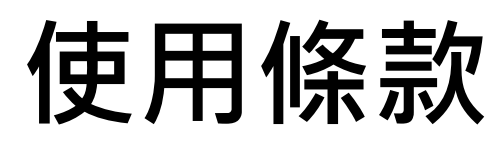

■ 您須同意使用條款方可進入下一步。

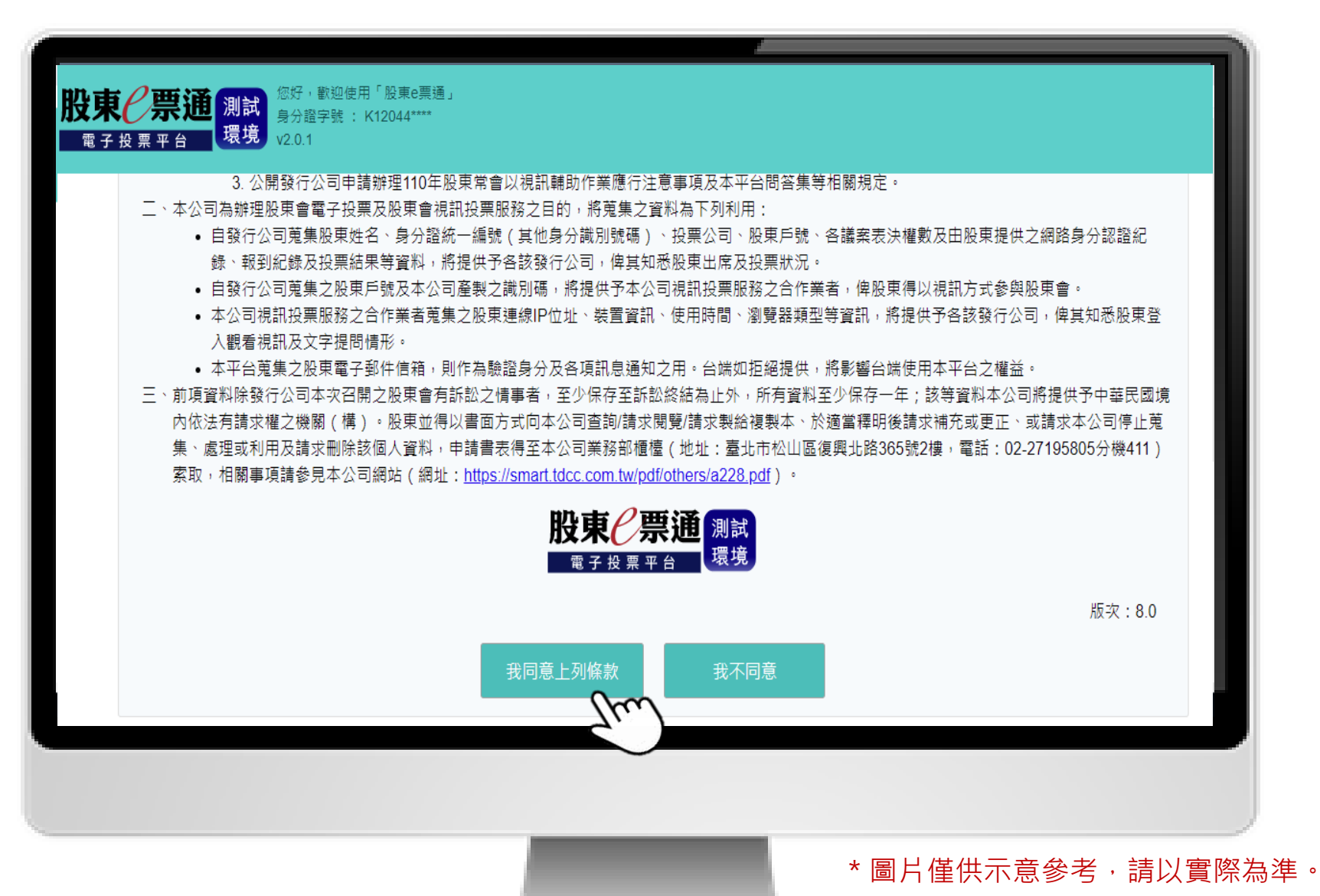

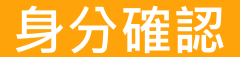

收看直播

文字提問

進行投票

表決結果

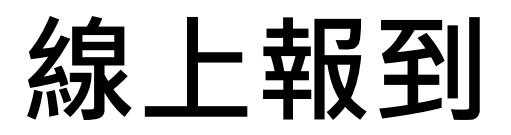

1. 請點選「視訊會議平台」中的「報到/投票」。股東會開始前30分鐘開放線上報到。

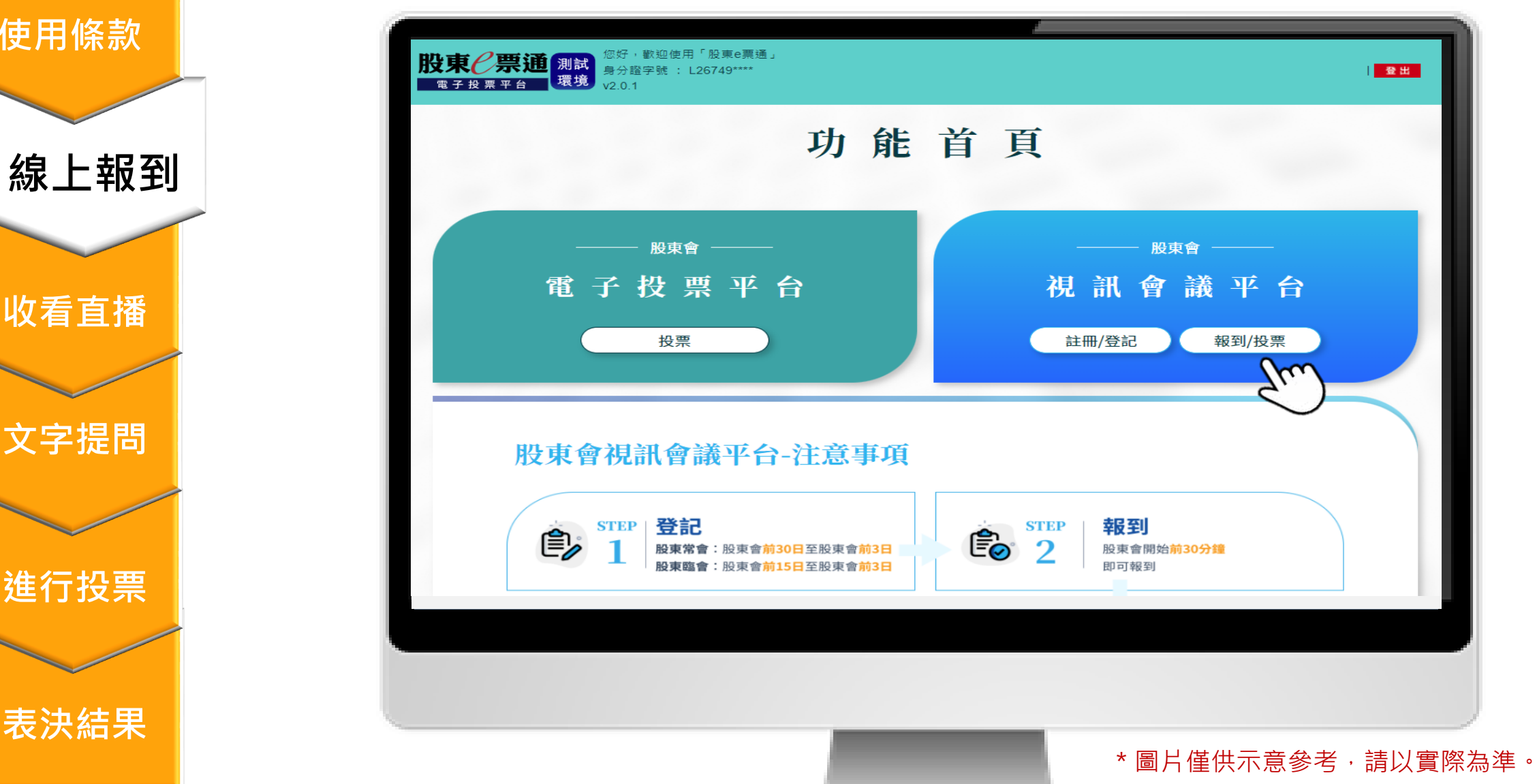

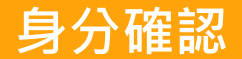

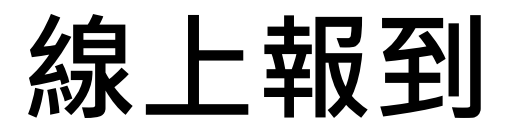

#### 2. 請於該場股東會點選「報到」。

#### 使用條款

線上報到

收看直播

文字提問

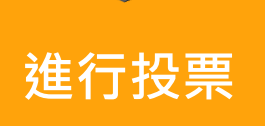

表決結果

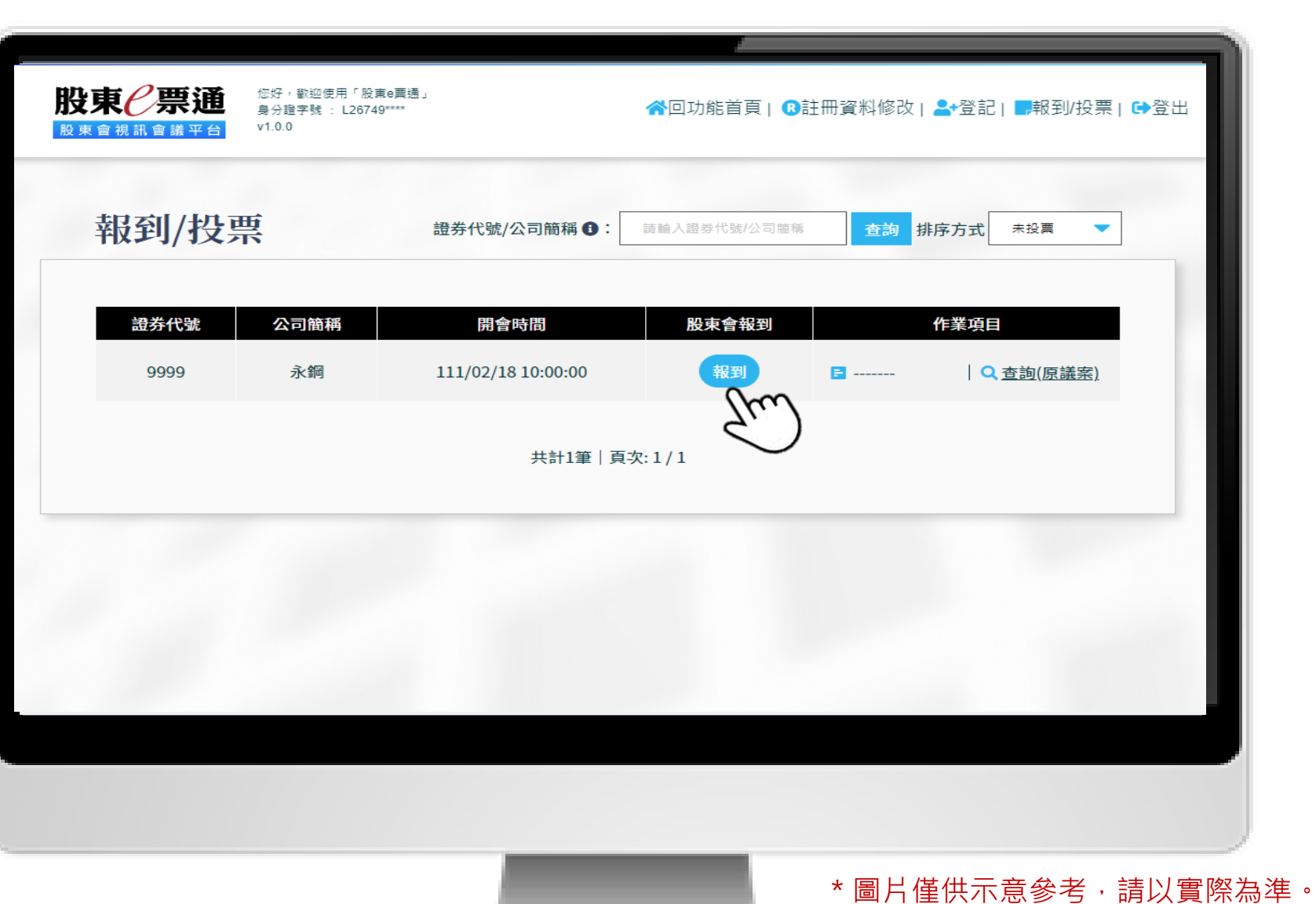

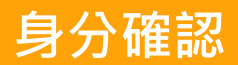

線上報到

收看直播

文字提問

進行投票

表決結果

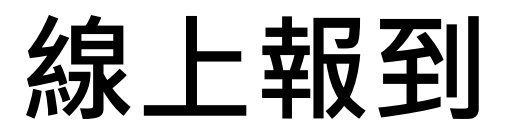

3. 完成報到後,系統將彈跳成功資訊,即可點選直播資訊參加視訊會議。

| 報到/投票 | 證券代號/公司簡稱 ①: 請輸入證券代號/公司簡稱 查詢                                      | 排序方式 未投票 🔻 |
|-------|-------------------------------------------------------------------|------------|
|       |                                                                   | 100        |
| 盖芬代;  |                                                                   |            |
| 9999  | 永鋼(9999)                                                          | 以尽藏杀)      |
|       | 您已於111/02/18 09:49:46完成股東會視訊會議平台報到,待股東會開始時可點選「直播資<br>訊」參加視訊會議,謝謝! |            |
|       | 待主席宣布會議開始後,即可於本平台作業項目中,針對欲參與場次點選「投票」鍵,投下<br>你的事功要,                |            |
|       | 心时衣决示。                                                            |            |
|       |                                                                   |            |
|       |                                                                   |            |
|       |                                                                   |            |
|       |                                                                   |            |

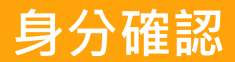

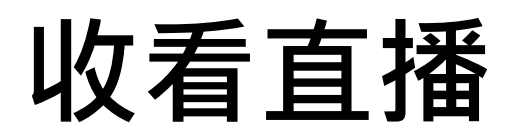

#### 1. 報到完成後,即可點選「直播資訊」可以進入收看股東會直播。 註:股東一次僅能觀看一場股東會直播,且無法於不同分頁、瀏覽器、裝置中同時登入。

| 證芬代號 公司簡稱<br>9999 永鋼 | 開會時間<br>111/02/18 10:00:00 | 股東會報到<br>已報到 直播資訊 🕞 | ──────────────────────────────────── |
|----------------------|----------------------------|---------------------|--------------------------------------|
|                      |                            |                     |                                      |
|                      |                            |                     |                                      |

線上報到

使用條款

收看直播

文字提問

進行投票

表決結果

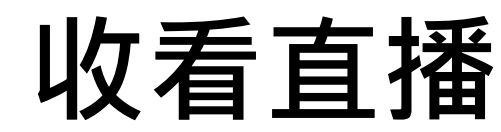

進入平台後,分為左側直播視窗,右側會議功能視窗。
 如欲觀賞其他公司股東會直播,請點選右下方「前往其他公司/報到列表」

身分確認

使用條款

線上報到

收看直播

文字提問

進行投票

表決結果

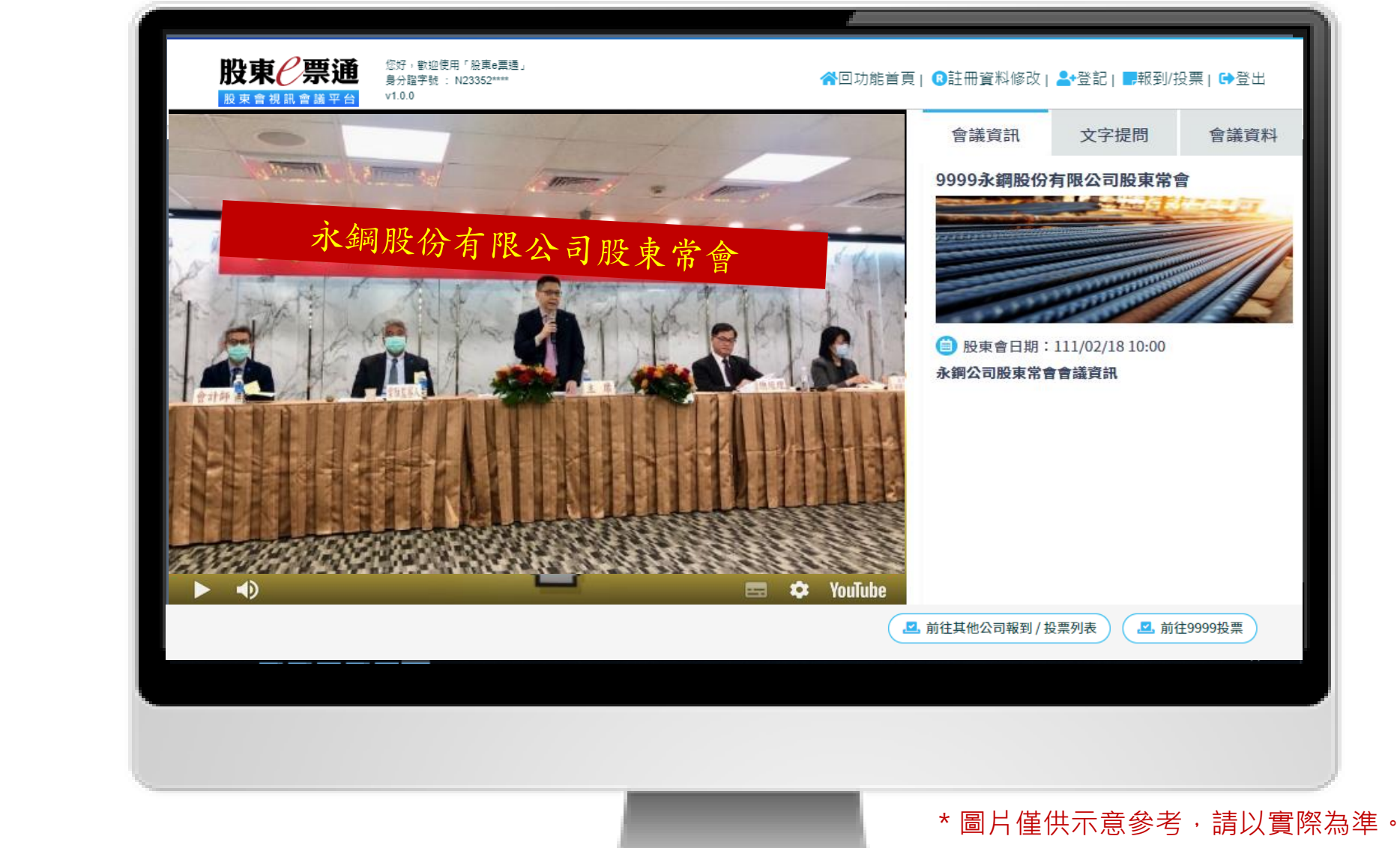

身分確認

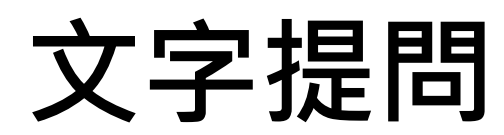

1. 點選右側會議功能視窗「文字提問」功能,於下方選擇議案並於對話框輸入問題,點選送出。 註:每議案發言上限2次,字數以200字為限。

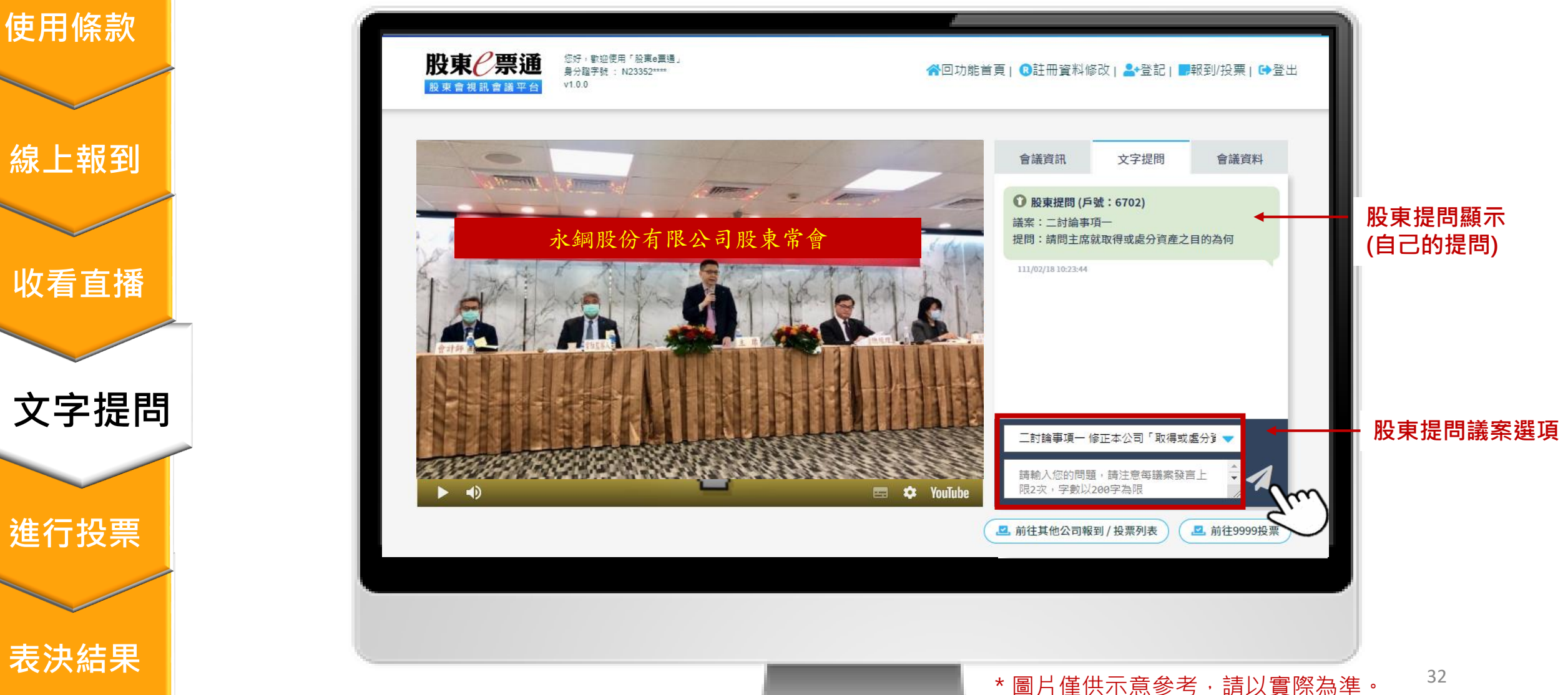

身分確認

使用條款

線上報到

收看直播

文字提問

進行投票

表決結果

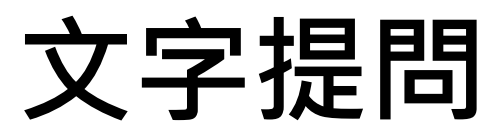

2. 問題送出後,系統會提醒您發言次數。 註:每議案發言上限2次,字數以200字為限。

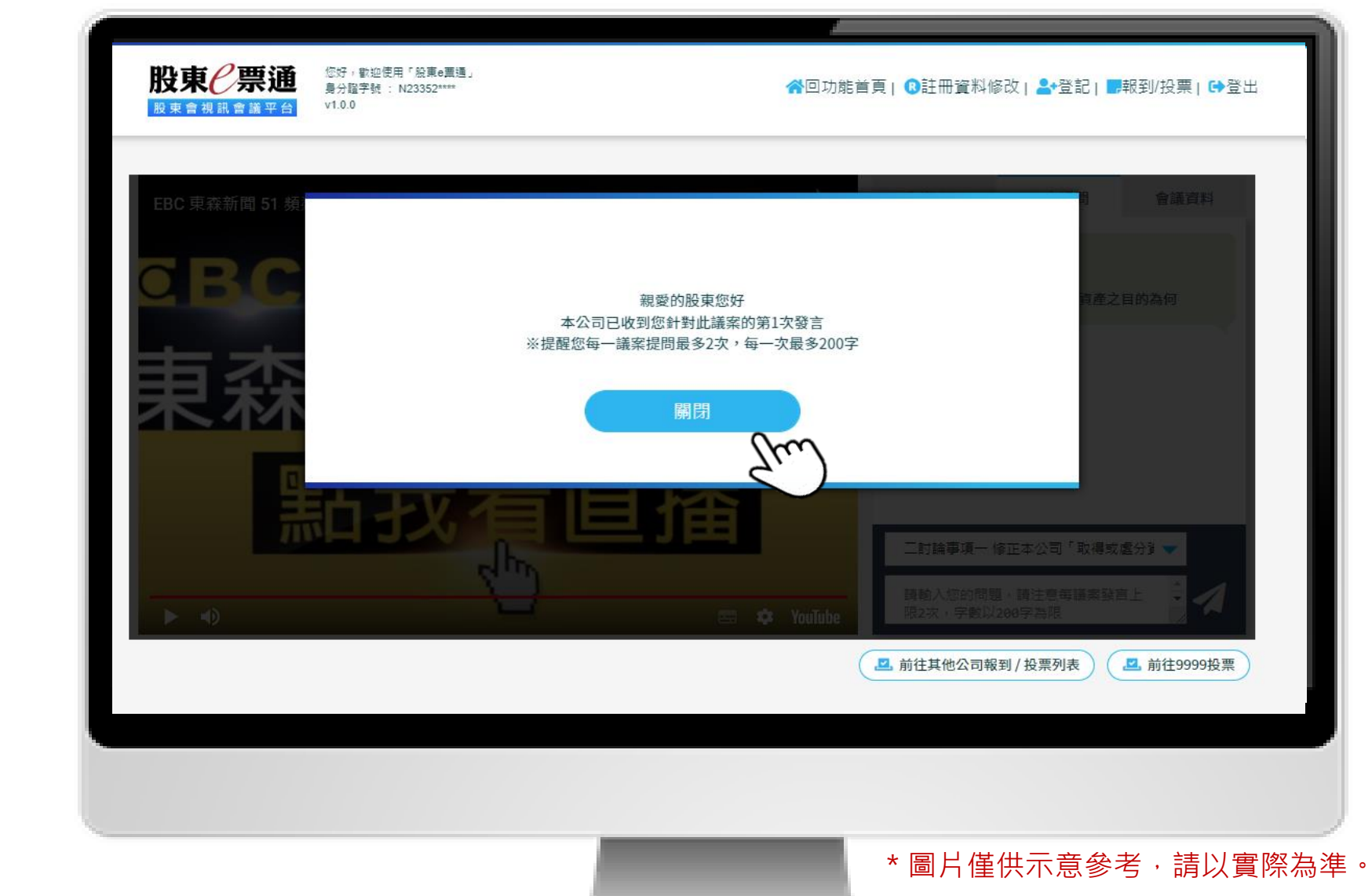

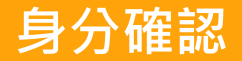

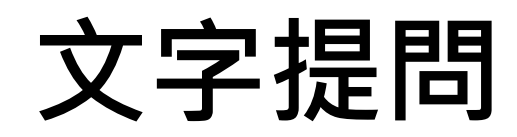

3. 如公司以文字回覆,則所有股東皆會看到文字回覆內容。

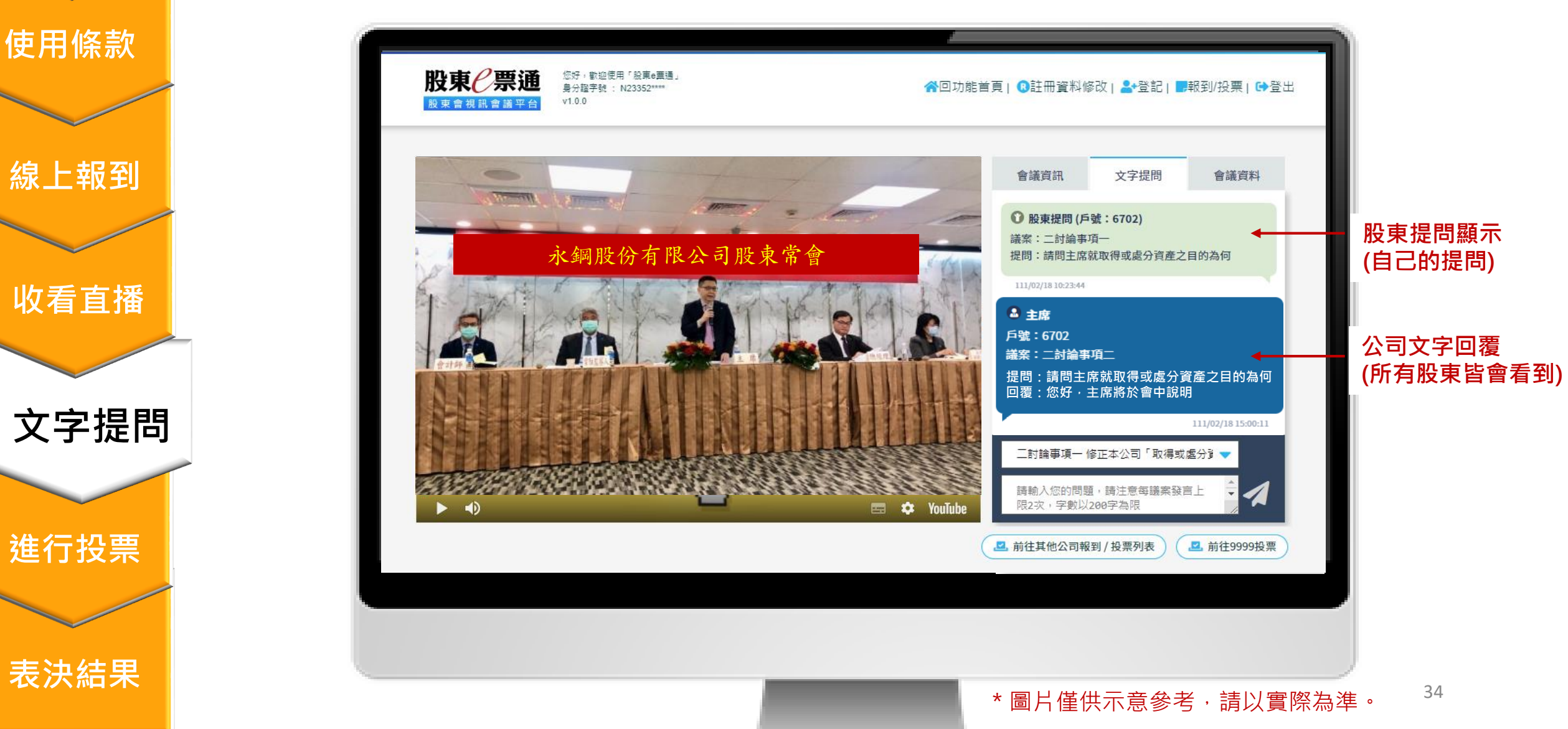

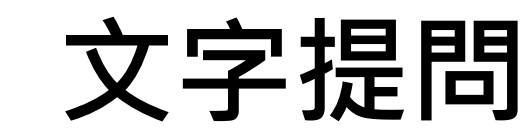

若您欲參閱會議資料或公告,請點選右側的會議資料進行下載。
 (下載期限為會議結束後90天內)

身分確認

使用條款

線上報到

收看直播

文字提問

進行投票

表決結果

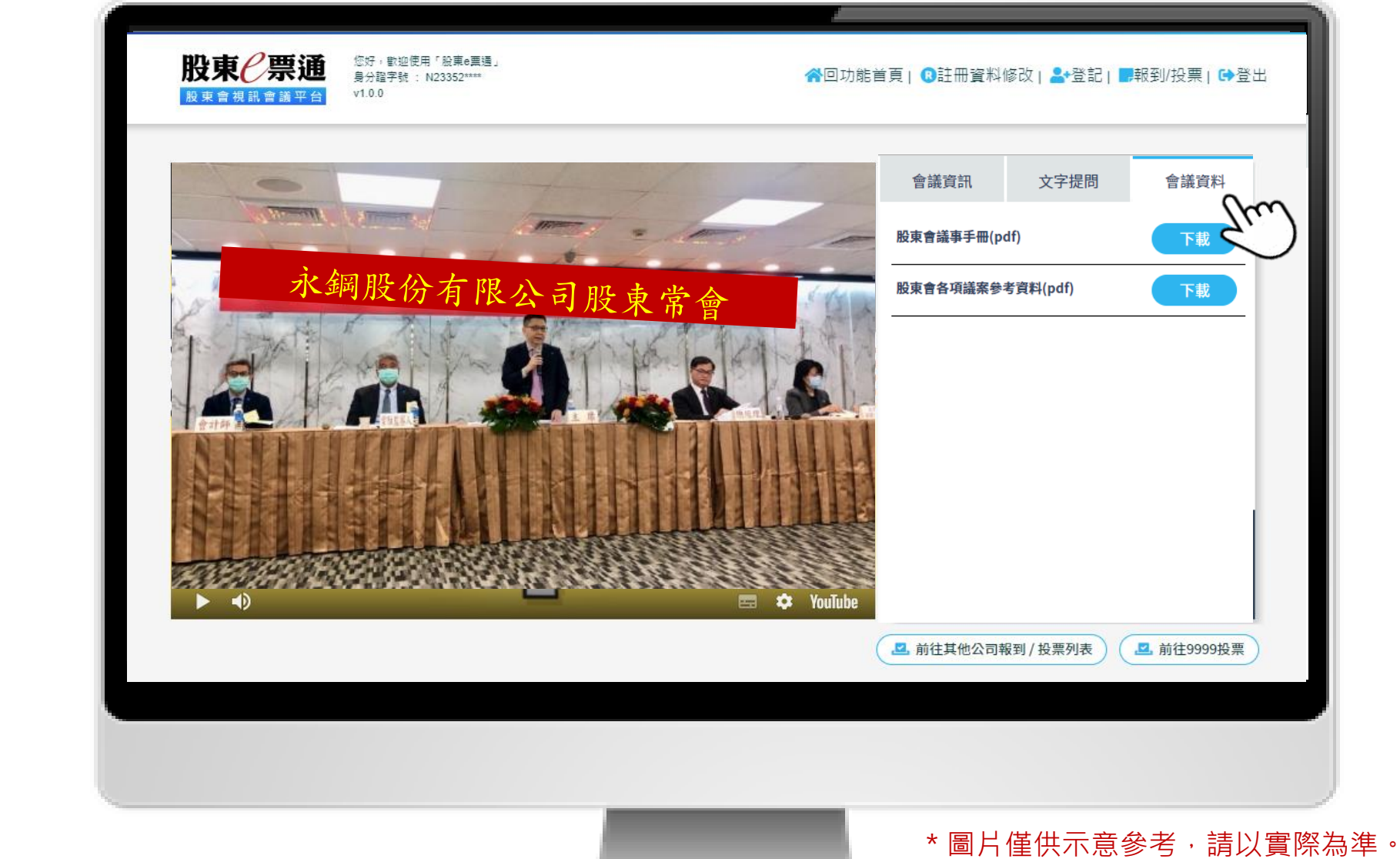

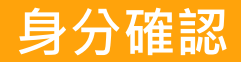

線上報到

收看直播

文字提問

進行投票

表決結果

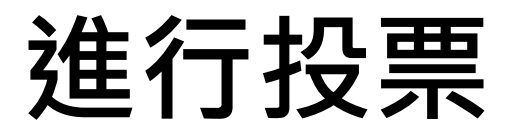

1. 請點選該場股東會之「投票」。

| 報到/投票 |      | 證券什                | 39999 39999 39999 | <b>查詢</b> 排序方式 未投票    |
|-------|------|--------------------|-------------------|-----------------------|
| 證券代號  | 公司簡稱 | 開會時間               | 股東會報到             | 作業項目                  |
| 9999  | 永鋼 1 | .11/02/18 10:00:00 | 已報到直播資訊           | ■ 投票(原議案) □ Q 查詢(原議务) |
|       |      | 共言                 | †1筆 頁次:1/1        | $\sim$                |
|       |      |                    |                   |                       |
|       |      |                    |                   |                       |

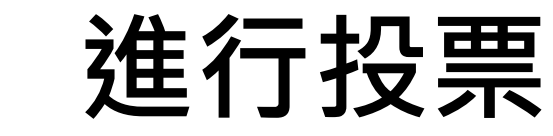

2. 進入投票畫面後即可依畫面指示進行投票,並可於投票結束前進行修改。

身分確認

使用條款

線上報到

收看直播

文字提問

進行投票

表決結果

| 户名:                     | 吴婷汝                   |                           |
|-------------------------|-----------------------|---------------------------|
| P號:<br>                 | 6,000                 |                           |
|                         | 9999 永鋼股份有限公司<br>議案投到 | ] 111年 股東常會<br>票          |
|                         | 會議日期 : 111/           | 02/18                     |
|                         | 議案                    | 行使表決權                     |
| 一承認事項                   |                       |                           |
| - 承認民國一百一十年度之營業報告書及財務報表 |                       | ○ 贊成 ○ 反對 ○ 棄權            |
| 二討論事項                   |                       |                           |
| 一 修正本公司「取得或處分資產處理       | <b>里程序」部分條文案。</b>     | ○ 贊成 ○ 反對 ○ 棄權            |
| 二 解除新任董事之競業禁止限制案。       |                       | ○ 賛成 ○ 反對 ○ 棄權            |
|                         |                       | 🔊 全部贊成(承認)  🔊 全部反對  🔊 全部項 |
|                         | 下一步                   | 取消投票                      |
|                         | The.                  |                           |

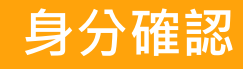

線上報到

收看直播

文字提問

表決結果

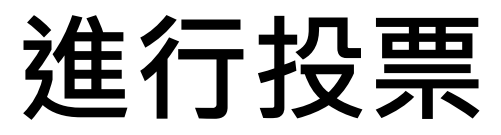

3. 投票作業完成後確認投票結果, 即完成投票作業。

#### 您好,歡迎使用「股東e熏通」 身分證字號 : N23352\*\*\*\* 股東會視訊會議平台 v1.0.0 下列為 貴股東對9999 永鋼股份有限公司 111年股東常會議案表決情形 戶名: 吳婷汝 戶號: 6702 表決權總數: 6,000 一 承認事項 一 承認民國一百一十年度之營業報告書及財務報表 贊成 二 討論事項 一 修正本公司「取得或處分資產處理程序」部分條文案。 贊成 贊成 二 解除新任董事之競業禁止限制案。 三 選舉事項 - 選舉第一屆董事一席 類別 戶號 身分證字號 /統一編號 戶名/姓名 分配選舉權數 董事 A11111\*\*\*\* Ξ 6,000 進行投票 m \*圖片僅供示意參考,請以實際為準。

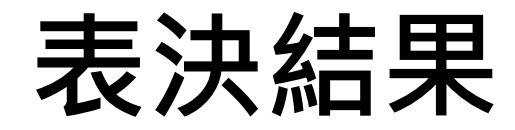

投票結束後,發行公司將彙整投票結果,同步公告於平台右側之會議資料區。

身分確認

使用條款

線上報到

收看直播

文字提問

進行投票

表決結果

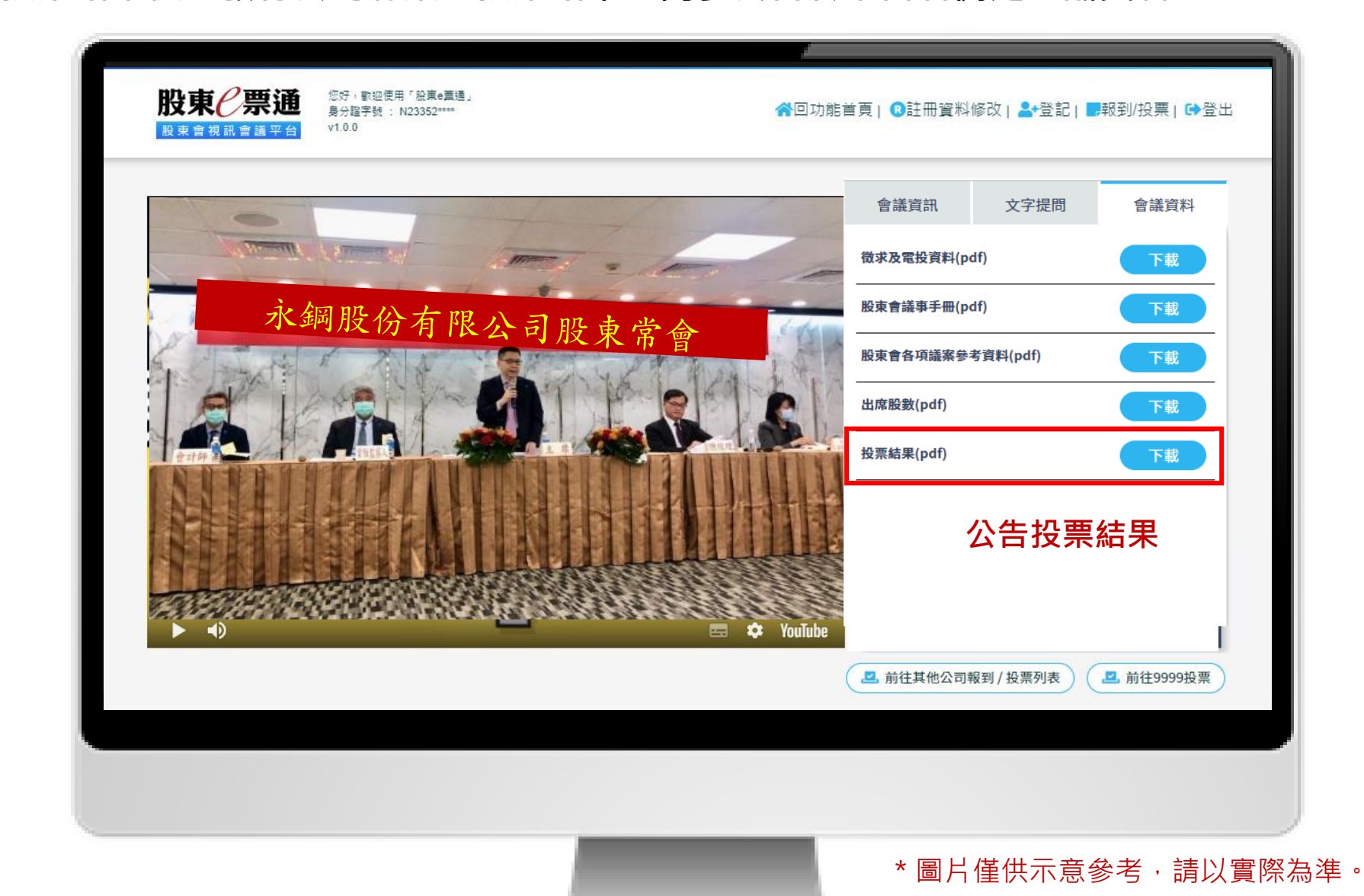

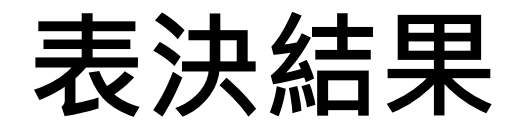

■ 投票結束後,發行公司將彙整投票結果,同步公告於平台右側之會議資料區。

身分確認

使用條款

線上報到

收看直播

文字提問

進行投票

表決結果

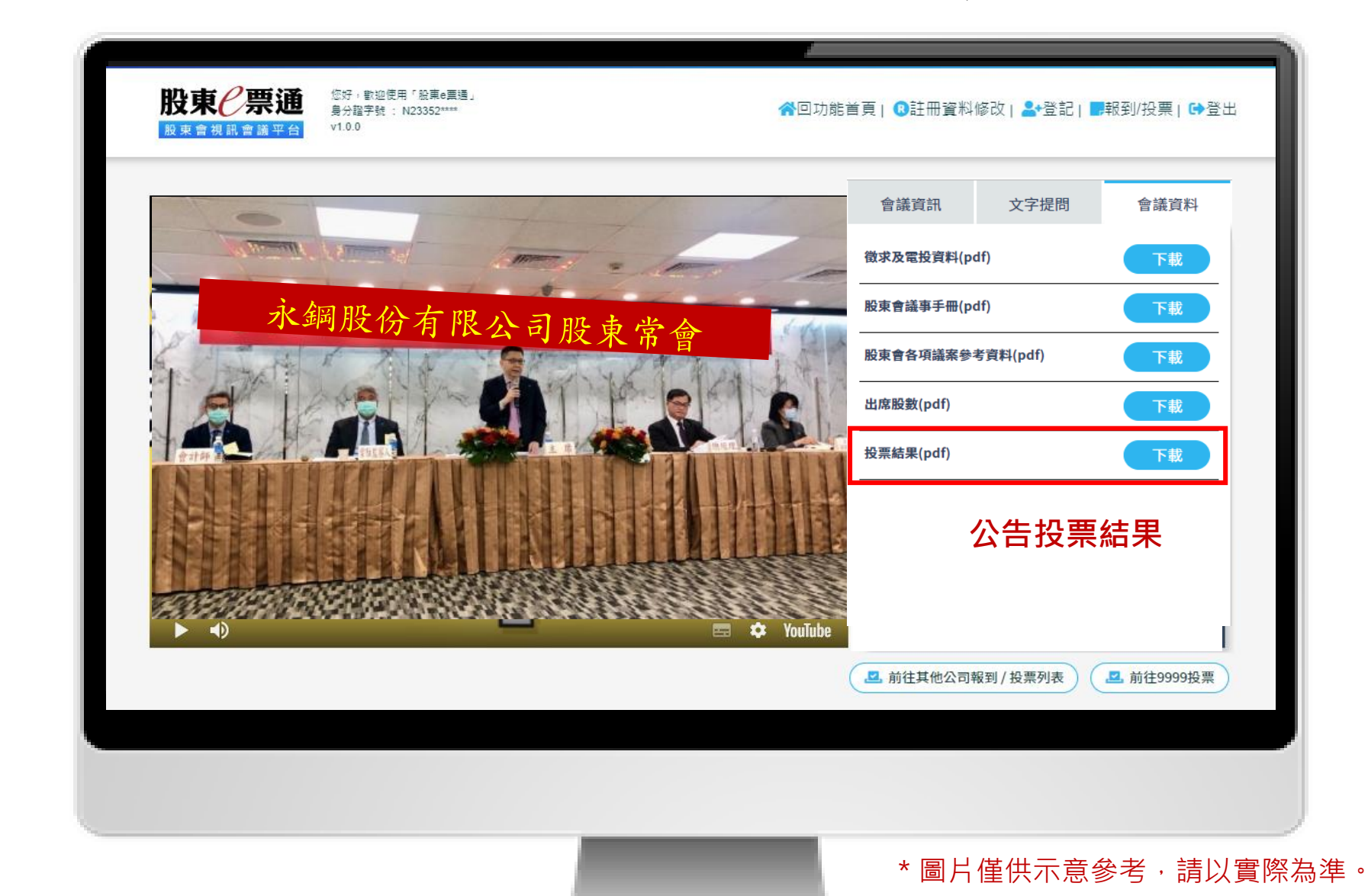

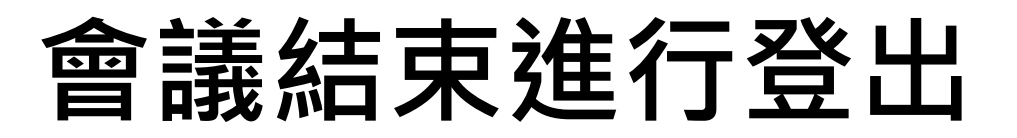

■ 會議結束後,請點選右上角之「登出」。

身分確認

使用條款

線上報到

收看直播

文字提問

進行投票

表決結果

| Name       Name                                                                                                    |             | 音戒貝訊 又子旋问<br>徵求及電投資料(pdf) | 下載 |
|----------------------------------------------------------------------------------------------------|-------------|---------------------------|----|
| ○       ○       ○       ○       ○       ○       ○       ○       ○       ○       ○       ○       ○       ○       ○       ○       ○       ○       ○       ○       ○       ○       ○       ○       ○       ○       ○       ○       ○       ○       ○       ○       ○       ○       ○       ○       ○       ○       ○       ○       ○       ○       ○       ○       ○       ○       ○       ○       ○       ○       ○       ○       ○       ○       ○       ○       ○       ○       ○       ○       ○       ○       ○       ○       ○       ○       ○       ○       ○       ○       ○       ○       ○       ○       ○       ○       ○       ○       ○       ○       ○       ○       ○       ○       ○       ○       ○       ○       ○       ○       ○       ○       ○       ○       ○       ○       ○       ○       ○       ○       ○       ○       ○       ○       ○      ○       ○       ○       ○       ○       ○       ○       ○       ○       ○       ○       ○       ○       ○                                                                                                    | 永鋼股份有限公司股重, | 股東會議事手冊(pdf)              | 下載 |
| ○       ○       YouTube                                                                                                    |             | 17 百<br>股東會各項議案參考資料(pdf)  | 下載 |
| best for the set of the set of t |             | 出席股數(pdf)                 | 下載 |
|                                                                                                    |             | ► YouTube                 |    |